#### **DAFTAR PUSTAKA**

- Adel Nadjaran Toosi, Jungmin Son, dkk, "CLOUDS-Pi: A Low-Cost Raspberry-Pi based Testbed for Software-Defined-Networking in Cloud Data Centers," 2017
- Ahmad Mahardika Fatahillah, "nalisis Perbandingan Performansi Jaringan Pada Arsitektur*Software-Defined Network* (SDN) dan Konvensional", 2016
- Eko Pramono, Ema Utami, dkk, "Prototipe Infrastruktur Software-Defined Network Dengan Protokol *OpenFlow* Menggunakan Ubuntu Sebagai Kontroler," 2014.
- Eri Prasetyo, Amir Hamzah, dkk., "Analisi Quality of Service (QoS) Kinerja Point to Point Protocol Over Ethernet (PPPOE) dan Point to Point Tunneling Protocol (PPTP). 2016
- Desianto Abdillah, Izzatul Ummah, "Perancangan Simulasi Jaringan Virtual Berbasis Software-Define Networking," 2016.

https://www.raspberrypi.org/products diakses pada tanggal 15 Oktober 2018 21.09 (online)

https://angryip.org diakses pada tanggal 28 Oktober 2018 13:52 (online)

https://iperf.fr/ diakses tanggal 29 Oktober 2018 20:32 (online)

- Krishna Varaynya Chivukula, "Monitoring and Analysis of CPU load relationships between Host and Guests in a Cloud Networking Infrastructure", 2015
- Open Networking Foundation, "Software-Defined Networking: The New Norm for Networks - ONF White Paper," 2012.
- Open Networking Foundation, "*OpenFlow* Switch Specification Version 1.5.1 ( Protocol version 0x06)," 2015

OpenvSwitch, "OpenvSwitch Realeases 2.10.0," 2018

Open Networking Foundation, "SDN Architecture - Issue 1," 2014

Oracel Virtualitation, "Oracle Data Sheet-Oracle VM VirtualBox", 2018 (online)

Oracel Virtual Box, "User Manual Version 5.1.22," 2017 (online)

Peter Membrey, Tim Verhoeven, dkk, "The Definitive Guide to CentOS," 2009

- Rohmat Tulloh, Ridha Muldina Negara, dkk, "Simulasi Virtual Local Area Network (VLAN) Berbasis Software Defined Network (SDN) Menggunakan POX Controller," 2015
- Yasir Arafad, "Modul Pembelajaran Pemograman Pada Mikrokontroler Dengan Menggunakan *Raspberry PI*," 2017.

## LAMPIRAN

# 1. Screenshoot Data TCP menggunakan iPerf

| ₽ pi@Host02: ~                                                                                                    |
|----------------------------------------------------------------------------------------------------|
| permitted by applicable law.<br>Last login: Sat Oct 27 08:17:08 2018                                                                                                    |
| SSH is enabled and the default password for the 'pi' user has not been changed.                                                                                                    |
| This is a security risk - please login as the 'pi' user and type 'passwd' to set<br>a new password.                                                                                                    |
| pi@Host02:~ \$ sudo su                                                                                                    |
| root@HostO2:/home/pi# cd 1perf-2.0.5<br>root@HostO2:/home/pi/iperf-2.0.5# iperf -s                                                                                                    |
| Server listening on TCP port 5001<br>TCP window size: 85 3 KBute (default)                                                                                                    |
| [ 4] local 192.168.2.2 port 5001 connected with 192.168.2.1 port 41872                                                                                                    |
| [ ID] Interval Transfer Bandwidth<br>[ 4] 0.0-10.2 sec 4.38 MBytes 3.58 Mbits/sec                                                                                                    |
| ^Croot@Host02:/home/pi/iperf-2.0.5# iperf -s -i 1                                                                                                    |
| Server listening on TCP port 5001<br>TCP window size: 85.3 KByte (default)                                                                                                    |
| [ 4] local 192.168.2.2 port 5001 connected with 192.168.2.1 port 41880                                                                                                    |
| [ 4] 0.0-1.0 sec 440 KBytes 3.60 Mbits/sec<br>[ 4] 0.0-2.0 sec 438 KBytes 3.59 Mbits/sec                                                                                                    |
| [ 4] 2.0- 3.0 sec 433 KBytes 3.54 Mbits/sec                                                                                                    |
| [ 4] 3.0- 4.0 sec 440 KBytes 3.60 Mbits/sec<br>[ 4] 4.0- 5.0 sec 436 KBytes 3.57 Mbits/sec                                                                                                    |
| [ 4] 5.0- 6.0 sec 434 KBytes 3.56 Mbits/sec<br>[ 4] 6.0- 7.0 sec 428 KBytes 3.51 Mbits/sec                                                                                                    |
| [ 4] 7.0-8.0 sec 424 KBytes 3.48 Mbits/sec                                                                                                    |
| [ 4] 8.0- 9.0 Sec 428 KBytes 3.31 Mbits/sec<br>[ 4] 9.0-10.0 sec 440 KBytes 3.60 Mbits/sec                                                                                                    |
| [ 4] 10.0-11.0 sec 440 KBytes 3.60 Mbits/sec<br>[ 4] 11.0-12.0 sec 443 KBytes 3.63 Mbits/sec                                                                                                    |
| [ 4] 12.0-13.0 sec 438 KBytes 3.59 Mbits/sec [ 4] 13.0-14.0 sec 431 KBytes 3.53 Mbits/sec                                                                                                    |
| [ 4] 14.0-15.0 sec 437 KBytes 3.58 Mbits/sec                                                                                                    |
| [ 4] 15.0-16.0 sec 438 KBytes 3.59 Mbits/sec<br>[ 4] 16.0-17.0 sec 431 KBytes 3.53 Mbits/sec                                                                                                    |
| [ 4] 17.0-18.0 sec 438 KBytes 3.59 Mbits/sec<br>[ 4] 18.0-19.0 sec 436 KBytes 3.57 Mbits/sec                                                                                                    |
| [ 4] 19.0-20.0 sec 423 KBytes 3.46 Mbits/sec                                                                                                    |
| 4] 0.0-20.5 SEC 8.62 MBYLES 5.56 MDILS/SEC                                                                                                    |
| -                                                                                                    |
| ₽ pi@Host01: ~                                                                                                    |
| ∰ pi@Host01:~<br>pi@Host01:~ \$ sudo su<br>root@Host01:/home/pi# cd iperf-2.0.5                                                                                                    |
| ∰ pi@Host01:~<br>pi@Host01:~ \$ sudo su<br>root@Host01:/home/pi≢ cd iperf-2.0.5<br>root@Host01:/home/pi/iperf-2.0.5≢ iperf -c 192.168.2.2                                                                                                    |
| <pre> pi@Host01:~ pi@Host01:~ pi@Host01:/ \$ sudo su pi@Host01:/home/pif cd iperf-2.0.5 root@Host01:/home/pi/iperf-2.0.5# iperf -c 192.168.2.2</pre>                                                                                                    |
| <pre> pi@Host01:~ pi@Host01:~ pi@Host01:~ \$ sudo su proot@Host01:/home/pifcd iperf-2.0.5 root@Host01:/home/pi/iperf-2.0.5# iperf -c 192.168.2.2 Client connecting to 192.168.2.2, TCP port 5001 TCP window size: 43.8 KBytee (default)</pre>                                                                                                    |
| <pre>pi@Host01:~ pi@Host01:~ pi@Host01:~ \$ sudo su root@Host01:/home/pifcd iperf-2.0.5 root@Host01:/home/pi/iperf-2.0.5# iperf -c 192.168.2.2 Client connecting to 192.168.2.2, TCP port 5001 TCP window size: 43.8 KBytec (default) [3] Local 192.168.2.1 port 41872 connected with 192.168.2.2 port 5001 [ ID] Interval Transfer Bandwidth [3] Local 192.168.2.3 BWtes 3.6 4 Mbits/sec</pre>                                                                                                    |
| <pre>pi@Host01:~ pi@Host01:~ pi@Host01:~ pi@Host01:~ s sudo su root@Host01:/home/pi/iperf-2.0.5 root@Host01:/home/pi/iperf-2.0.5 connecting to 192.168.2.2, TCP port 5001 TCP window size: 43.8 KBytec (default) [3] local 192.168.2.1 port 41872 connected with 192.168.2.2 port 5001 [ID] Interval Transfer Bandwidth [3] 0.0-10.1 sec 4.38 MBytes 3.64 Mbits/sec root@Host01:/home/pi/iperf-2.0.5# iperf -c 192.168.2.2 -i 20 </pre>                                                                                                    |
| <pre>pi@Host01:~ pi@Host01:~ pi@Host01:~ pi@Host01:~ pi@Host01:/home/pif cd iperf-2.0.5 root@Host01:/home/pi/iperf-2.0.5# iperf -c 192.168.2.2</pre>                                                                                                    |
| <pre>pi@Host01:~ pi@Host01:~ pi@Host01:~ pi@Host01:~ pi@Host01:/home/pi/perf-2.0.5 root@Host01:/home/pi/perf-2.0.5# iperf -c 192.168.2.2</pre>                                                                                                    |
| <pre>pi@Host01:~ pi@Host01:~ pi@Host01:~ pi@Host01:~ pi@Host01:/home/pif cd iperf-2.0.5 root@Host01:/home/pi/iperf-2.0.5# iperf -c 192.168.2.2</pre>                                                                                                    |
| <pre>pi@Host01:~ pi@Host01:~ pi@Host01:~ pi@Host01:~ pi@Host01:/home/pi# cd iperf-2.0.5 root@Host01:/home/pi/iperf-2.0.5# iperf -c 192.168.2.2 Client connecting to 192.168.2.2, TCP port 5001 TCP window size: 43.8 KByte (default) (3) local 192.168.2.1 port 41872 connected with 192.168.2.2 port 5001 [ ID] Interval Transfer Bandwidth (3) 0.0-10.1 sec 4.38 KBytes 3.64 Mbits/sec root@Host01:/home/pi/iperf-2.0.5# iperf -c 192.168.2.2 -i 20 connect failed: Connection refused root@Host01:/home/pi/iperf-2.0.5# iperf -c 192.168.2.2 -i 1 -t 20 connect failed: Connection refused root@Host01:/home/pi/iperf-2.0.5# iperf -c 192.168.2.2 -i 1 connect failed: Connection refused root@Host01:/home/pi/iperf-2.0.5# iperf -c 192.168.2.2 -i 1 connect failed: Connection refused root@Host01:/home/pi/iperf-2.0.5# iperf -c 192.168.2.2 -i 1 connect failed: Connection refused root@Host01:/home/pi/iperf-2.0.5# iperf -c 192.168.2.2 -i 1 connection refused root@Host01:/home/pi/iperf-2.0.5# iperf -c 192.168.2.2 -i 1 connect failed: Connection refused root@Host01:/home/pi/iperf-2.0.5# iperf -c 192.168.2.2 -i 1 connection refused root@Host01:/home/pi/iperf-2.0.5# iperf -c 192.168.2.2 -i 1 connection refused root@Host01:/home/pi/iperf-2.0.5# iperf -c 192.168.2.2 -i 1 connection refused root@Host01:/home/pi/iperf-2.0.5# iperf -c 192.168.2.2 -i 1 connection refused root@Host01:/home/pi/iperf-2.0.5# iperf -c 192.168.2.2 -i 1 connection refused root@Host01:/home/pi/iperf-2.0.5# iperf -c 192.168.2.2 -i 1 connection refused root@Host01:/home/pi/iperf-2.0.5# iperf -c 192.168.2.2 -i 1 connection refused root@Host01:/home/pi/iperf-2.0.5# iperf -c 192.168.2.2 -i 1 connection refused root@Host01:/home/pi/iperf-2.0.5# iperf -c 192.168.2.2 -i 1 connection refused root@Host01:/home/pi/iperf-2.0.5# iperf -c 192.168.2.2 -i 1 connection refused root@Host01:/home/pi/iperf-2.0.5# iperf -c 192.168.2.2 -i 1 connection refused root@Host01:/home/pi/iperf-2.0.5# iperf -c 192.168.2.2 -i 1 connection refused root@Host01:/home/pi/iperf-2.0.5# iperf -c 192.168.2.2 -i 1 conne</pre> |
| <pre>pi@Host01:~ pi@Host01:~ pi@Host01:~ pi@Host01:~ pi@Host01:/home/pi# cd iperf-2.0.5 root@Host01:/home/pi/jerf-2.0.5# iperf -c 192.168.2.2 client connecting to 192.168.2.2, TCP port 5001 TCP window size: 43.8 KByte (default)</pre>                                                                                                    |
| <pre>pi@Host01:~ pi@Host01:~ pi@Host01:~ pi@Host01:~ pi@Host01:/home/pi# cd iperf-2.0.5 root@Host01:/home/pi/jerf-2.0.5# iperf -c 192.168.2.2 client connecting to 192.168.2.2, TCP port 5001 TCP window size: 43.8 KByte (default)</pre>                                                                                                    |
| <pre>pi@Host01:~ pi@Host01:~ pi@Host01:~ pi@Host01:~ pi@Host01:/home/pi# cd iperf-2.0.5 root@Host01:/home/pi/jerf-2.0.5# iperf -c 192.168.2.2 client connecting to 192.168.2.2, TCP port 5001 TCP window size: 43.8 KByte (default)</pre>                                                                                                    |
| <pre>pi@Host01:~ pi@Host01:~ pi@Host01:~ pi@Host01:~ pi@Host01:/home/pi# cd iperf-2.0.5 root@Host01:/home/pi/iperf-2.0.5# iperf -c 192.168.2.2</pre>                                                                                                    |
| <pre>pi@Host01:~ pi@Host01:~ pi@Host01:~ pi@Host01:~ pi@Host01:/home/pi# cd iperf-2.0.5 proct@Host01:/home/pi/iperf-2.0.5# iperf -c 192.168.2.2 client connecting to 192.168.2.2, TCP port 5001 TCP window size: 43.8 KByte (default) [ 3] local 192.168.2.1 port 41872 connected with 192.168.2.2 port 5001 [ 1D] Interval Transfer Bandwidth [ 3] 0.0-10.1 sec 4.38 MBytes 3.64 Mbits/sec root@Host01:/home/pi/iperf-2.0.5# iperf -c 192.168.2.2 -1 20 connect failed: Connection refused root@Host01:/home/pi/iperf-2.0.5# iperf -c 192.168.2.2 -1 1 -t 20 connect failed: Connection refused root@Host01:/home/pi/iperf-2.0.5# iperf -c 192.168.2.2 -1 1 connect failed: Connection refused root@Host01:/home/pi/iperf-2.0.5# iperf -c 192.168.2.2 -1 1 connect failed: Connection refused root@Host01:/home/pi/iperf-2.0.5# iperf -c 192.168.2.2 -1 1 connect failed: Connection refused root@Host01:/home/pi/iperf-2.0.5# iperf -c 192.168.2.2 -1 1 connect failed: Connection refused root@Host01:/home/pi/iperf-2.0.5# iperf -c 192.168.2.2 -1 1 connect failed: Connection refused root@Host01:/home/pi/iperf-2.0.5# iperf -c 192.168.2.2 -1 1 connect failed: Connection refused root@Host01:/home/pi/iperf-2.0.5# iperf -c 192.168.2.2 -1 1 connect failed: Connection refused root@Host01:/home/pi/iperf-2.0.5# iperf -c 192.168.2.2 -1 1 connect failed: Connection refused root@Host01:/home/pi/iperf-2.0.5# iperf -c 192.168.2.2 -1 1 connect failed: Connection refused root@Host01:/home/pi/iperf-2.0.5# iperf -c 192.168.2.2 -1 1 connect failed: Connection refused root@Host01:/home/pi/iperf-2.0.5# iperf -c 192.168.2.2 -1 1 connect failed: Connection refused root@Host01:/home/pi/iperf-2.0.5# iperf -c 192.168.2.2 -1 1 connect failed: Connection refused root@Host01:/home/pi/iperf-2.0.5# iperf -c 192.168.2.2 port 5001 [ 1D] Interval Transfer Bandwidth [ 3] 0.0- 1.0 sec 512 KBytes 4.19 Mbits/sec [ 3] 1.0- 2.0 sec 512 KBytes 4.19 Mbits/sec [ 3] 2.0- 3.0 sec 384 KBytes 3.15 Mbits/sec [ 3] 3.0- 4.0 sec 384 KBytes 3.15 Mbits/sec [ 3] 3.0- 4.0 sec 384 KBytes 3.15 Mbits/sec [ 3] 3.0-</pre>  |
| <pre>pi@Host01:~ pi@Host01:~ pi@Host01:~ pi@Host01:~ pi@Host01:/home/pi# cd iperf-2.0.5 root@Host01:/home/pi/iperf-2.0.5# iperf -c 192.168.2.2 client connecting to 192.168.2.2, TCP port 5001 TCP window size: 43.8 KByte (default)</pre>                                                                                                    |
| <pre>pi@Host01:~ pi@Host01:~ pi@Host01:~ pi@Host01:~ pi@Host01:/home/pi# cd iperf-2.0.5 proct@Host01:/home/pi/iperf-2.0.5# iperf -c 192.168.2.2 client connecting to 192.168.2.2, TCP port 5001 TCP window size: 43.8 KByte (default) [ 3] local 192.168.2.1 port 41872 connected with 192.168.2.2 port 5001 [ 1D] Interval Transfer Bandwidth [ 3] 0.0-10.1 sec 4.38 MBytes 3.64 Mbits/sec [ 3] local 192.168.2.1 port 41872 connected with 192.168.2.2 if 1 -t 20 connect failed: Connection refused root@Host01:/home/pi/iperf-2.0.5# iperf -c 192.168.2.2 if 1 -t 20 connect failed: Connection refused root@Host01:/home/pi/iperf-2.0.5# iperf -c 192.168.2.2 if 1 -t 20 connect failed: Connection refused root@Host01:/home/pi/iperf-2.0.5# iperf -c 192.168.2.2 if 1 -t 20 connect failed: Connection refused root@Host01:/home/pi/iperf-2.0.5# iperf -c 192.168.2.2 if 1 -t 20 connect failed: Connection refused root@Host01:/home/pi/iperf-2.0.5# iperf -c 192.168.2.2 if 1 -t 20 connect failed: Connection refused root@Host01:/home/pi/iperf-2.0.5# iperf -c 192.168.2.2 if 1 -t 20 connect failed: Connection refused root@Host01:/home/pi/iperf-2.0.5# iperf -c 192.168.2.2 if 1 -t 20 connect failed: Connection refused root@Host01:/home/pi/iperf-2.0.5# iperf -c 192.168.2.2 if 1 -t 20 connect failed: Connection refused root@Host01:/home/pi/iperf-2.0.5# iperf -c 192.168.2.2 if 1 -t 20 client connecting to 192.168.2.1 port 41880 connected with 192.168.2.2 port 5001 [ 1D] Interval Transfer Bandwidth [ 3] 0.0- 1.0 sec S12 KBytes 4.19 Mbits/sec [ 3] 1.0- 2.0 sec S12 KBytes 3.15 Mbits/sec [ 3] 1.0- 2.0 sec S14 KBytes 3.15 Mbits/sec [ 3] 1.0- 3.0 sec S14 KBytes 3.15 Mbits/sec [ 3] 1.0- 6.0 sec S14 KBytes 4.19 Mbits/sec [ 3] 1.0- 7.0 sec S14 KBytes 4.19 Mbits/sec [ 3] 6.0- 7.0 sec S14 KBytes 4.19 Mbits/sec [ 3] 6.0- 7.0 sec S14 KBytes 4.19 Mbits/sec [ 3] 6.0- 7.0 sec S14 KBytes 4.19 Mbits/sec [ 3] 6.0- 7.0 sec S14 KBytes 4.19 Mbits/sec [ 3] 6.0- 7.0 sec S14 KBytes 4.19 Mbits/sec [ 3] 7.0- 8.0 sec S14 KBytes 4.19 Mbits/sec [ 3] 7.0- 8.0 sec S14 KBytes 4.19 Mbits/se</pre> |
| <pre>pi@Host01:-<br/>pi@Host01:-<br/>pi@Host01:-/nome/pi# cd iperf-2.0.5<br/>root@Host01://nome/pi/iperf-2.0.5# iperf -c 192.168.2.2<br/></pre>                                                                                                    |
| <pre>Pi@Host01:-<br/>pi@Host01:-<br/>pi@Host01:-/home/pi# (d iperf-2.0.5<br/>root@Host01:/home/pi/iperf-2.0.5# iperf -c 192.168.2.2<br/></pre>                                                                                                    |
| <pre>Pi@Host01:-<br/>pi@Host01:-<br/>pi@Host01:-/home/pi# (d iperf-2.0.5<br/>root@Host01:/home/pi/iperf-2.0.5# iperf -c 192.168.2.2<br/></pre>                                                                                                    |
| <pre>Pi@Host01:-<br/>pi@Host01:-<br/>pi@Host01:-/home/pi# cd iperf-2.0.5<br/>root@Host01:/home/pi/iperf-2.0.5# iperf -c 192.168.2.2<br/></pre>                                                                                                    |
| <pre>Pi@Host01:-<br/>pi@Host01:-<br/>pi@Host01:-/home/pi# cd iperf-2.0.5<br/>root@Host01:-/home/pi/iperf-2.0.5# iperf -c 192.168.2.2<br/></pre>                                                                                                    |
| <pre>Pi@Host01:-<br/>pi@Host01:-<br/>pi@Host01:-/home/pi# od iperf-2.0.5<br/>root@Host01:-/home/pi/iperf-2.0.5# iperf -c 192.168.2.2<br/></pre>                                                                                                    |
| <pre>Pi@Host01:-<br/>pi@Host01:-<br/>pi@Host01:/home/pi# od iperf-2.0.5<br/>root@Host01:/home/pi/iperf-2.0.5# iperf -c 192.168.2.2<br/></pre>                                                                                                    |

# 2. Screenshoot Data UDP menggunakan iPerf

| 🧬 pi(                 | @Host02: ~                   |                      |                                     |                |                                  |                             |                    |                                   |      |
|-----------------------|------------------------------|----------------------|-------------------------------------|----------------|----------------------------------|-----------------------------|--------------------|-----------------------------------|------|
| ^[[A<br>iper          | ^Croot@Host0<br>f: ignoring  | 2:/home<br>extra a   | e/pi/iperf-<br>argument             | 2.0.5#<br>1    | ‡ iperf −s                       | -1 1 -u                     |                    |                                   |      |
| Serve<br>Rece         | er listening<br>iving 1470 b | y on UDE<br>oyte dat | port 5001<br>agrams                 |                |                                  |                             |                    |                                   |      |
| UDP 1                 | buffer size:                 | 160 K                | Byte (defa                          | ult)<br>       |                                  |                             |                    |                                   |      |
| [ 3]<br>[ ID]<br>[ 3] | ] local 192.<br>] Interval   | 168.2.2<br>Tr        | 2 port 5001<br>mansfer<br>50 MBvtes | conne<br>Bandw | ected with<br>width<br>Mbits/sec | 192.168.<br>Jitter<br>0.603 | 2.1 port<br>Lost/1 | 39918<br>Fotal Datag<br>1785 (0%) | rams |
| ^Croo                 | ot@Host02:/h                 | nome/pi/             | iperf-2.0.                          | 5# ipe         | erf -s -i 1                      |                             |                    |                                   |      |
| Serve                 | er listening                 | on UDF               | port 5001                           |                |                                  |                             |                    |                                   |      |
| Rece:<br>UDP 1        | iving 1470 b<br>buffer size: | 160 K                | agrams<br>Byte (defa                | ult)           |                                  |                             |                    |                                   |      |
| [ 3                   | ] local 192.                 | 168.2.2              | 2 port 5001                         | conne          | ected with                       | 192.168.                    | 2.1 port           | 44048                             |      |
| [ ID<br>[ 3           | ] Interval<br>  0.0- 1.0     | Tr<br>sec 1          | ansfer<br>129 KBytes                | Bandw<br>1.06  | vidth<br>Mbits/sec               | Jitter<br>0.573             | ns 0/              | fotal Datag<br>90 (0%)            | rams |
| [ 3                   | ] 1.0-2.0                    | sec 1                | 29 KBytes                           | 1.06           | Mbits/sec                        | 0.618                       | ms 0/              | 90 (0%)                           |      |
| [ 3                   | 2.0 - 3.0                    | sec 1                | 28 KBytes                           | 1.05           | Mbits/sec                        | 0.627                       | ms 0/              | 89 (0%)                           |      |
| [ 3                   | 1 4.0- 5.0                   | sec 1                | 128 KBytes                          | 1.05           | Mbits/sec                        | 0.580                       | ms 0/              | 89 (0%)                           |      |
| [ 3                   | ] 5.0- 6.0                   | sec 1                | 28 KBytes                           | 1.05           | Mbits/sec                        | 0.587                       | ms 0/              | 89 (0%)                           |      |
| [ 3]                  | ] 6.0-7.0                    | sec 1                | 28 KBytes                           | 1.05           | Mbits/sec                        | 0.616                       | ms 0/              | 89 (0%)                           |      |
| [ 3]                  | 1 8.0- 9.0                   | sec 1                | 128 KBytes                          | 1.05           | Mbits/sec                        | 0.627                       | ms 0/              | 89 (0%)                           |      |
| [ 3                   | 9.0-10.0                     | sec 1                | 28 KBytes                           | 1.05           | Mbits/sec                        | 0.614                       | ms 0/              | 89 (0%)                           |      |
| [ 3                   | ] 10.0-11.0                  | sec 1                | 28 KBytes                           | 1.05           | Mbits/sec                        | 0.609                       | ms 0/              | 89 (0%)                           |      |
| [ 3]                  | ] 12.0-13.0                  | sec 1                | 128 KBytes                          | 1.05           | Mbits/sec                        | 0.607                       | ms 0/              | 89 (0%)                           |      |
| [ 3]                  | ] 13.0-14.0                  | sec 1                | 29 KBytes                           | 1.06           | Mbits/sec                        | 0.619                       | ms 0/              | 90 (0%)                           |      |
| [ 3                   | ] 14.0-15.0                  | sec 1                | 28 KBytes                           | 1.05           | Mbits/sec                        | 0.605                       | ms 0/              | 89 (0%)                           |      |
| [ 3]                  | 16.0-17.0                    | sec 1                | 128 KBytes                          | 1.05           | Mbits/sec                        | 0.605                       | ms 0/              | 89 (0%)                           |      |
| [ 3]                  | ] 17.0-18.0                  | sec 1                | 28 KBytes                           | 1.05           | Mbits/sec                        | 0.601                       | ms 0/              | 89 (0%)                           |      |
| [ 3                   | 18.0-19.0                    | sec 1                | 28 KBytes                           | 1.05           | Mbits/sec                        | 0.590                       | ms 0/              | 89 (0%)                           |      |
| [ 3                   | 0.0-20.0                     | sec 2.               | 50 MBytes                           | 1.05           | Mbits/sec                        | 0.615                       | ms 0/              | 1785 (0%)                         |      |
| root                  | Hogt02 · /how                | e/ni/in              | 0 5#                                | ifcor          | ofi <i>c</i>                     |                             |                    |                                   |      |
| 🧬 pi@                 | Host01: ~                    |                      |                                     |                |                                  |                             |                    |                                   |      |
| root@                 | Host01:/ho                   | me/pi/i              | iperf-2.0.                          | 5# ip          | erf -c 19                        | 2.168.2                     | .2 -i 1            | -t 20 -u                          |      |
| Clien                 | t connecti                   | ng to 1              | 192.168.2.                          | 2, UD          | P port 50                        | 01                          |                    |                                   |      |
| Sendi                 | ng 1470 by                   | te data              | agrams, IP                          | Gtar           | get: 1121                        | 5.21 us                     | (kalman            | adjust)                           |      |
| UDP b                 | uffer size                   | : 160                | KByte (de                           | fault          |                                  |                             |                    |                                   |      |
|                       | 10001                        | 169 2                | 1                                   | 010 0          |                                  |                             |                    |                                   |      |
|                       | Interval                     | .100.2.              | ransfer                             | Ba             | ndwidth                          | WICH 19                     | 2.100.2.           | 2 port 500                        |      |
| [ 3]                  | 0.0- 1.0                     | sec                  | 131 KByte                           |                | 07 Mbits/                        | sec                         |                    |                                   |      |
| [ 3]                  | 1.0- 2.0                     | sec                  | 128 KByte                           |                | 05 Mbits/                        | sec                         |                    |                                   |      |
| [ 3]                  | 2.0- 3.0                     | sec                  | 128 KByte                           | s 1.           | 05 Mbits/                        | sec                         |                    |                                   |      |
| [ 3]<br>[ 31          | 3.0- 4.0                     | sec                  | 128 KByte                           | s 1.           | 05 Mbits/                        | sec                         |                    |                                   |      |
| [ 3]                  | 5.0- 6.0                     | sec                  | 128 KByte                           | s 1.           | 05 Mbits/                        | sec                         |                    |                                   |      |
| [ 3]                  | 6.0- 7.0                     | sec                  | 129 KByte                           |                | 06 Mbits/                        | sec                         |                    |                                   |      |
| [ 3]                  | 7.0- 8.0                     | sec                  | 128 KByte                           |                | 05 Mbits/                        | sec                         |                    |                                   |      |
| [ 3]                  | 8.0- 9.0                     | sec                  | 128 KByte                           | s 1.           | 05 Mbits/                        | sec                         |                    |                                   |      |
| I 31                  | 10.0-11.0                    | sec                  | 128 KByte                           | s 1.           | 05 Mbits/                        | sec                         |                    |                                   |      |
| [ 3]                  | 11.0-12.0                    | sec                  | 128 KByte                           |                | 05 Mbits/                        | sec                         |                    |                                   |      |
| [ 3]                  | 12.0-13.0                    | sec                  | 129 KByte                           |                | 06 Mbits/                        | sec                         |                    |                                   |      |
| [ 3]                  | 13.0-14.0                    | sec                  | 128 KByte                           | s 1.           | 05 Mbits/                        | sec                         |                    |                                   |      |
| [ 3]                  | 14.0-15.0                    | sec                  | 128 KByte                           | 3 l.<br>3 1    | 05 Mbits/                        | sec                         |                    |                                   |      |
| [ 3]                  | 16.0-17.0                    | sec                  | 128 KByte                           | s 1.           | 05 Mbits/                        | sec                         |                    |                                   |      |
| [ 3]                  | 17.0-18.0                    | sec                  | 128 KByte                           | s 1.           | 05 Mbits/                        | sec                         |                    |                                   |      |
| [ 3]                  | 18.0-19.0                    | sec                  | 129 KByte                           |                | 06 Mbits/                        | sec                         |                    |                                   |      |
| [ 3]                  | 19.0-20.0                    | sec                  | 128 KByte                           | s 1.           | 05 Mbits/                        | sec                         |                    |                                   |      |
| [ 3]                  | Sent 1785                    | datam                | rams                                | э т.           | 05 moits/                        | sec                         |                    |                                   |      |
| [ 3]                  | WARNING:                     | did not              | t receive                           | ack o          | f last da                        | tagram                      | after 10           | tries.                            |      |
|                       |                              |                      |                                     |                |                                  |                             |                    |                                   |      |

| 🗬 pi@Host01: ~                                                    |
|-------------------------------------------------------------------|
| root@Host01:/home/pi/iperf-2.0.5≇ ping -c 20 192.168.2.2          |
| PING 192.168.2.2 (192.168.2.2) 56(84) bytes of data.              |
| 64 bytes from 192.168.2.2: icmp seq=1 ttl=64 time=16.1 ms         |
| 64 bytes from 192.168.2.2: icmp seq=2 ttl=64 time=4.39 ms         |
| 64 bytes from 192.168.2.2: icmp seq=3 ttl=64 time=3.95 ms         |
| 64 bytes from 192.168.2.2: icmp seq=4 ttl=64 time=3.18 ms         |
| 64 bytes from 192.168.2.2: icmp_seq=5 ttl=64 time=3.30 ms         |
| 64 bytes from 192.168.2.2: icmp seq=6 ttl=64 time=3.34 ms         |
| 64 bytes from 192.168.2.2: icmp_seq=7 ttl=64 time=2.68 ms         |
| 64 bytes from 192.168.2.2: icmp_seq=8 ttl=64 time=3.09 ms         |
| 64 bytes from 192.168.2.2: icmp_seq=9 ttl=64 time=3.30 ms         |
| 64 bytes from 192.168.2.2: icmp seq=10 ttl=64 time=3.27 ms        |
| 64 bytes from 192.168.2.2: icmp_seq=11 ttl=64 time=3.19 ms        |
| 64 bytes from 192.168.2.2: icmp seq=12 ttl=64 time=3.95 ms        |
| 64 bytes from 192.168.2.2: icmp_seq=13 ttl=64 time=3.05 ms        |
| 64 bytes from 192.168.2.2: icmp seq=14 ttl=64 time=3.16 ms        |
| 64 bytes from 192.168.2.2: icmp_seq=15 ttl=64 time=3.64 ms        |
| 64 bytes from 192.168.2.2: icmp_seq=16 ttl=64 time=3.16 ms        |
| 64 bytes from 192.168.2.2: icmp_seq=17 ttl=64 time=3.40 ms        |
| 64 bytes from 192.168.2.2: icmp_seq=18 ttl=64 time=2.92 ms        |
| 64 bytes from 192.168.2.2: icmp_seq=19 ttl=64 time=3.11 ms        |
| 64 bytes from 192.168.2.2: icmp_seq=20 ttl=64 time=3.59 ms        |
|                                                                   |
| 192.168.2.2 ping statistics                                       |
| 20 packets transmitted, 20 received, 0% packet loss, time 19028ms |
| rtt min/avg/max/mdev = 2.686/3.992/16.103/2.805 ms                |
| root@Host01:/home/pi/iperf-2.0.5#                                 |
|                                                                   |

# 3. Screenshoot Data ICMP

| 🛞 🌐 🛅 🗾 🗰 🔇 🗾 [pi@raspberrypi: ~] 🗾 pi@raspberrypi: ~ 🛛 🙍 *eth                                                                                                    |
|----------------------------------------------------------------------------------------------------|
| pi@raspberryp                                                                                                    |
| File Edit Tabs Help                                                                                                    |
| ons=drop<br>table_id=254, duration=118s, n_packets=153, n_bytes=11846, priority=0,reg0=0x1,a<br>ctions=controller(reason=)<br>table_id=254, duration=118s, n_packets=0, n_bytes=0, priority=0,reg0=0x2,actions                                                                                                    |
| =drop<br>table_id=254, duration=118s, n_packets=0, n_bytes=0, priority=0,reg0=0x3,actions<br>=dron                                                                                                    |
| <pre>idrop<br/>pi@raspberrypi:~ \$ sudo ovs-ofctl dump-flows sw0<br/>cookie=0x0, duration=28.799s, table=0, n_packets=29, n_bytes=2842, idle_timeout<br/>=10, hard_timeout=30, priority=05535, icmp, in_port=eth4, vlan_tci=0x00000, dl_src=b8<br/>:27:eb:44:22:f0, dl_dst=b8:27:eb:d4:f4:8e, nw_src=192.108.2.1, nw_dst=192.108.2.2, n<br/>w_tos=0, icmp_type=8, icmp_code=0 actions=output:eth3<br/>cookie=0x0, duration=28.791s, table=0, n_packets=29, n_bytes=2842, idle_timeout<br/>=10, hard_timeout=30, priority=05535, icmp, in_port=eth3, vlan_tci=0x00000, dl_src=b8<br/>:27:eb:d4:f4:8e, dl_dst=b8:27:eb:d4:f4:22:f0, nw_src=192.108.2.2, nw_dst=192.108.2.1, n<br/>w_tos=0, icmp_type=0, icmp_code=0 actions=output:eth4<br/>cookie=0x0, duration=8.842s, table=0, n_packets=1, n_bytes=81, idle_timeout=10,<br/>hard_timeout=30, priority=05535, udp, in_port=eth3, vlan_tci=0x00000, dl_src=b8:27:eb<br/>:d4:f4:8e, dl_dst=00:e0:dc:53:44:58, nw_src=192.108.2.2, nw_dst=192.108.1.3, nw_tos<br/>=0, tp_src=4012, tp_dst=53 actions=LOCAL<br/>cookie=0x0, duration=3.778s, table=0, n_packets=1, n_bytes=81, idle_timeout=10,<br/>hard_timeout=30, priority=05535, udp, in_port=eth4, vlan_tci=0x00000, dl_src=b8:27:eb<br/>:44:f4:8e, dl_dst=00:e0:dc:53:44:58, nw_src=192.108.2.1, nw_dst=192.108.1.3, nw_tos<br/>=0, tp_src=34270, tp_dst=53 actions=LOCAL<br/>cookie=0x0, duration=3.778s, table=0, n_packets=1, n_bytes=81, idle_timeout=10,<br/>hard_timeout=30, priority=05535, udp, in_port=eth3, vlan_tci=0x00000, dl_src=b8:27:eb<br/>:d4:f4:8e, dl_dst=00:e0:4c:53:44:58, nw_src=192.108.2.2, nw_dst=8.8.8.8, nw_tos=0, tp<br/>_src=34836, tp_dst=53 actions=LOCAL<br/>cookie=0x0, duration=3.768s, table=0, n_packets=1, n_bytes=81, idle_timeout=10,<br/>hard_timeout=30, priority=0553; udp, in_port=eth4, vlan_tci=0x0000, dl_src=b8:27:eb<br/>:d4:f4:22:f0, dl_dst=00:e0:4c:53:44:58, nw_src=192.108.2.2, nw_dst=8.8.8.8, nw_tos=0, tp<br/>_src=58836, tp_dst=53 actions=LOCAL<br/>cookie=0x0, duration=3.768s, table=0, n_packets=1, n_bytes=81, idle_timeout=10,<br/>hard_timeout=30, priority=0553; udp, in_port=eth4, vlan_tci=0x0000, dl_src=b8:27:eb<br/>:d4:f4:22:f0, dl_dst=00:e0:4c:53:44:58, nw_src=19</pre> |
| <pre>cookie=0x0, duration=0.705s, table=0, n_packets=1, n_bytes=81, idle_timeout=10,<br/>hard_timeout=30, priority=65535,udp,in_port=eth4,vlan_tci=0x0000,dl_src=b8:27:e<br/>b:44:22:f0,dl_dst=00:e0:4c:53:44:58,nw_src=192.168.2.1,nw_dst=192.168.1.3,nw_tos<br/>=0,tp_src=56194,tp_dst=53 actions=LOCAL<br/>ni@rssnberryni.cs</pre>                                                                                                    |
| had rachael har a manual hard and hard hard hard hard hard hard hard har                                                                                                    |

# 4. Screenshoot tabel flow

| 4::53:44:56, d1_dst=b8::7: bb:d4:f4:be, arp. spa=192.168.1.3, arp tpa=192.168.2.2, arp                                                                        |
|----------------------------------------------------------------------------------------------------|
| _op=2 actions=output:eth2                                                                                                    |
| pi@raspberrypi:~ \$ sudo ovs-ofctl dump-flows sw0                                                                                                    |
| cookie=0x0, duration=8.859s, table=0, n_packets=1, n_bytes=81, idle_timeout=10, hard_timeout=30, priority=65535,udp,in_port=eth2,vlan_tci=0x0000,dl_src=b8:27 |
| :eb:d4:f4:8e,d1_dst=00:e0:4c:53:44:58,nw_src=192.168.2.2,nw_dst=192.168.1.3,nw_tos=0,tp_src=47374,tp_dst=53 actions=LOCAL                                     |
| cookie=0x0, duration=7.000s, table=0, n_packets=1, n_bytes=81, idle_timeout=10, hard_timeout=30, priority=65535,udp,in_port=eth1,vlan_tci=0x0000,dl_src=b8:27 |
| :eb:44:22:f0,dl_dst=00:e0:4c:53:44:58,nw_src=192.168.2.1,nw_dst=8.8.8.8,nw_tos=0,tp_src=52153,tp_dst=53 actions=LOCAL                                         |
| cookie=0x0, duration=4.061s, table=0, n_packets=1, n_bytes=81, idle_timeout=10, hard_timeout=30, priority=65535,udp,in_port=eth1,vlan_tci=0x0000,dl_src=b8:27 |
| :eb:44:22:f0,dl_dst=00:e0:4c:53:44:58,nw_src=192.168.2.1,nw_dst=192.168.1.3,nw_tos=0,tp_src=59649,tp_dst=53 actions=LOCAL                                     |
| cookie=0x0, duration=3.831s, table=0, n_packets=1, n_bytes=81, idle_timeout=10, hard_timeout=30, priority=65535,udp,in_port=eth2,vlan_tci=0x0000,dl_src=b8:27 |
| :eb:d4:f4:8e,d1_dst=60:e0:4c:53:44:58,nw_src=192.168.2.2,nw_dst=8.8.8.8,nw_tos=0,tp_src=56544,tp_dst=53 actions=LOCAL                                         |
| cookie=0x0, duration=3.758s, table=0, n_packets=5, n_bytes=490, idle_timeout=10, hard_timeout=30, priority=65535,icmp,in_port=eth1,vlan_tci=0x0000,dl_src=b8: |
| 27:eb:44:22:f0,dl_dst=b8:27:eb:d4:f4:8e,nw_src=192.168.2.1,nw_dst=192.168.2.2,nw_tos=0,icmp_type=8,icmp_code=0 actions=output:eth2                            |
| cookie=0x0, duration=3.749s, table=0, n_packets=5, n_bytes=490, idle_timeout=10, hard_timeout=30, priority=65535,icmp,in_port=eth2,vlan_tci=0x0000,dl_src=b8: |
| 27:eb:d4:f4:8e,dl_dst=b8:27:eb:44:22:f0,nw_src=192.168.2.2,nw_dst=192.168.2.1,nw_tos=0,icmp_type=0,icmp_code=0 actions=output:eth1                            |
| cookie=0x0, duration=0.809s, table=0, n_packets=1, n_bytes=81, idle_timeout=10, hard_timeout=30, priority=65535,udp,in_port=eth2,vlan_tci=0x0000,dl_src=b8:27 |
| :eb:d4:f4:8e,d1_dst=00:e0:4c:53:44:58,nw_src=192.168.2.2,nw_dst=192.168.1.3,nw_tos=0,tp_src=39837,tp_dst=53 actions=LOCAL                                     |
| pi@raspberrypi:~ S                                                                                                    |

# 5. Screenshoot Data load Average

| I Select Command Prompt                                                                                                    |
|----------------------------------------------------------------------------------------------------|
| Microsoft Windows [Version 10.0.10240]<br>(c) 2015 Microsoft Corporation. All rights reserved.                                                       |
| C:\Users\AURAEVA>cd Documents/Rizky                                                                                                    |
| C:\Users\AURAEVA\Documents\Rizky>cd Documents/Rizky<br>The system cannot find the path specified.                                                    |
| C:\Users\AURAEVA\Documents\Rizky>python test_ssh.py<br>2018-12-27 12137:50.400779<br>top - 18:20:37 up 2:03, 2 users, load average: 0.23, 0.43, 0.47 |
| Tasks: 164 total, 3 running, 161 sleeping, 0 stopped, 0 zombie                                                                                       |
| %Cpu(s): 1.6 us, 1.9 sy, 0.0 ni, 96.4 id, 0.0 wa, 0.0 hi, 0.1 si, 0.0 st                                                                             |
| 2018-12-27 12:37:52.046367<br>top - 18:20:38 up 2:03, 2 users, load average: 0.37, 0.46, 0.48                                                        |
| Tasks: 164 total, 1 running, 163 sleeping, 0 stopped, 0 zombie                                                                                       |
| %Cpu(s): 1.6 us, 1.9 sy, 0.0 ni, 96.4 id, 0.0 wa, 0.0 hi, 0.1 si, 0.0 st                                                                             |
| 2018-12-27 12:37:53.359253<br>top - 18:20:40 up 2:03, 2 users, load average: 0.37, 0.46, 0.48                                                        |
| Tasks: 164 total, 2 running, 162 sleeping, 0 stopped, 0 zombie                                                                                       |
| %Cpu(s): 1.6 us, 1.9 sy, 0.0 ni, 96.4 id, 0.0 wa, 0.0 hi, 0.1 si, 0.0 st                                                                             |
| 2018-12-27 12:37:54.686676<br>top - 18:20:41 up 2:03, 2 users, load average: 0.37, 0.46, 0.48                                                        |
| Tasks: 164 total, 2 running, 162 sleeping, θ stopped, θ zombie                                                                                       |
| %Cpu(s): 1.6 us, 1.9 sy, 0.0 ni, 96.4 id, 0.0 wa, 0.0 hi, 0.1 si, 0.0 st                                                                             |
| 2018-12-27 12:37:56.110792<br>top - 18:20:42 up 2:03, 2 users, load average: 0.37, 0.46, 0.48                                                        |
| Tasks: 164 total, 1 running, 163 sleeping, 0 stopped, 0 zombie                                                                                       |
| %Cpu(s): 1.6 us, 1.9 sy, 0.0 ni, 96.4 id, 0.0 wa, 0.0 hi, 0.1 si, 0.0 st                                                                             |
| 2018-12-27 12:37:57.472590<br>top - 18:20:44 up 2:03, 2 users, load average: 0.34, 0.45, 0.48                                                        |
|                                                                                                    |
| Tasks: 164 total 1 pupping 167 sleeping 0 stopped 0 zombie                                                                                           |
| %Cpu(s): 1.6 us, 1.9 sy, 0.0 ni, 96.4 id, 0.0 wa, 0.0 hi, 0.1 si, 0.0 st                                                                             |

| %Cpu(s): 1.6 us,                         | 1.9 sy, 0.0 ni, 96.4 id, 0.0 wa, 0.0 hi, 0.1 si,          |        |
|------------------------------------------|-----------------------------------------------------------|--------|
| 2018-12-27 12:37:5<br>top - 18:20:44 up  | 7.472590<br>2:03, 2 users, load average: 0.34, 0.45, 0.48 |        |
| Tasks: 164 total,                        | 1 running, 163 sleeping, 0 stopped, 0 zombie              |        |
| %Cpu(s): 1.6 us,                         | 1.9 sy, 0.0 ni, 96.4 id, 0.0 wa, 0.0 hi, 0.1 si,          |        |
| 2018-12-27 12:37:5<br>top - 18:20:45 up  | 8.744292<br>2:03, 2 users, load average: 0.34, 0.45, 0.48 |        |
| Tasks: 164 total,                        | 1 running, 163 sleeping, 0 stopped, 0 zombie              |        |
| %Cpu(s): 1.6 us,                         | 1.9 sy, 0.0 ni, 96.4 id, 0.0 wa, 0.0 hi, 0.1 si,          |        |
| 2018-12-27 12:38:00<br>top - 18:20:46 up | 0.051288<br>2:03, 2 users, load average: 0.34, 0.45, 0.48 |        |
| Tasks: 164 total,                        | 2 running, 162 sleeping, 0 stopped, 0 zombie              |        |
| %Cpu(s): 1.6 us,                         | 1.9 sy, 0.0 ni, 96.4 id, 0.0 wa, 0.0 hi, 0.1 si,          |        |
| 2018-12-27 12:38:0<br>top - 18:20:48 up  | 1.564581<br>2:03, 2 users, load average: 0.34, 0.45, 0.48 |        |
| Tasks: 164 total,                        | 3 running, 161 sleeping, 0 stopped, 0 zombie              |        |
| %Cpu(s): 1.6 us,                         | 1.9 sy, 0.0 ni, 96.4 id, 0.0 wa, 0.0 hi, 0.1 si,          |        |
| 2018-12-27 12:38:0<br>top - 18:20:49 up  | 2.915513<br>2:03, 2 users, load average: 0.79, 0.54, 0.51 |        |
| Tasks: 164 total,                        | 2 running, 162 sleeping, 0 stopped, 0 zombie              |        |
| %Cpu(s): 1.6 us,                         | 1.9 sy, 0.0 ni, 96.4 id, 0.0 wa, 0.0 hi, 0.1 si,          |        |
| 2018-12-27 12:38:0<br>top - 18:20:50 up  | 4.236542<br>2:03, 2 users, load average: 0.79, 0.54, 0.51 |        |
| Tasks: 164 total,                        | 1 running, 163 sleeping, 0 stopped, 0 zombie              |        |
| %Cpu(s): 1.6 us.                         | 1.9 sv. 0.0 ni. 96.4 id. 0.0 wa. 0.0 hi. 0.1 si.          | 0.0 st |

| Select Command Prom                     | mpt                                                        |  |
|-----------------------------------------|------------------------------------------------------------|--|
| 2018-12-27 12:38:0<br>top - 18:20:56 up | 09.530321<br>2:03, 2 users, load average: 0.89, 0.57, 0.52 |  |
| Tasks: 164 total,                       | 1 running, 163 sleeping, 0 stopped, 0 zombie               |  |
| %Cpu(s): 1.7 us,                        | 1.9 sy, 0.0 ni, 96.3 id, 0.0 wa, 0.0 hi, 0.1 si, 0.0       |  |
| 2018-12-27 12:38:1<br>top - 18:20:57 up | 10.843164<br>2:03, 2 users, load average: 0.89, 0.57, 0.52 |  |
| Tasks: 164 total,                       | 2 running, 162 sleeping, 0 stopped, 0 zombie               |  |
| %Cpu(s): 1.7 us,                        | 1.9 sy, 0.0 ni, 96.3 id, 0.0 wa, 0.0 hi, 0.1 si, 0.0       |  |
| 2018-12-27 12:38:1<br>top - 18:20:58 up | 12.154491<br>2:04, 2 users, load average: 0.98, 0.59, 0.52 |  |
| Tasks: 164 total,                       | 2 running, 162 sleeping, 0 stopped, 0 zombie               |  |
| %Cpu(s): 1.7 us,                        | 1.9 sy, 0.0 ni, 96.3 id, 0.0 wa, 0.0 hi, 0.1 si, 0.0       |  |
| 2018-12-27 12:38:1<br>top - 18:21:00 up | 13.451191<br>2:04, 2 users, load average: 0.98, 0.59, 0.52 |  |
| Tasks: 164 total,                       | 1 running, 163 sleeping, 0 stopped, 0 zombie               |  |
| %Cpu(s): 1.7 us,                        | 1.9 sy, 0.0 ni, 96.3 id, 0.0 wa, 0.0 hi, 0.1 si, 0.0       |  |
| 2018-12-27 12:38:1<br>top - 18:21:01 up | 14.754508<br>2:04, 2 users, load average: 0.98, 0.59, 0.52 |  |
| Tasks: 164 total,                       | 2 running, 162 sleeping, 0 stopped, 0 zombie               |  |
| %Cpu(s): 1.7 us,                        | 1.9 sy, 0.0 ni, 96.3 id, 0.0 wa, 0.0 hi, 0.1 si, 0.0       |  |
| 2018-12-27 12:38:1<br>top - 18:21:02 up | 16.060791<br>2:04, 2 users, load average: 0.98, 0.59, 0.52 |  |
| Tasks: 164 total,                       | 1 running, 163 sleeping, 0 stopped, 0 zombie               |  |
| %Cpu(s): 1.7 us,                        | 1.9 sy, 0.0 ni, 96.3 id, 0.0 wa, 0.0 hi, 0.1 si, 0.0       |  |
| 2018-12-27 12:38:1<br>top - 18:21:03 up | 17.331287<br>2:04, 2 users, load average: 0.90, 0.58, 0.52 |  |
| Tasks, 164 total                        | t suppling 167 closed og stepped - O somble                |  |

| 2018-12-27 12:38:1                      | 8.575153<br>2:04 2 users load average: 0.90 0.58 0.52     |        |
|-----------------------------------------|-----------------------------------------------------------|--------|
|                                         |                                                           |        |
| Tasks: 164 total,                       | 1 running, 163 sleeping, 0 stopped, 0 zombie              |        |
| %Cpu(s): 1.7 us,                        | 1.9 sy, 0.0 ni, 96.3 id, 0.0 wa, 0.0 hi, 0.1 si,          | 0.0 st |
| 2018-12-27 12:38:1<br>top - 18:21:06 up | 9.857613<br>2:04, 2 users, load average: 0.90, 0.58, 0.52 |        |
| Tasks: 164 total,                       | 2 running, 162 sleeping, 0 stopped, 0 zombie              |        |
| %Cpu(s): 1.7 us,                        | 1.9 sy, 0.0 ni, 96.3 id, 0.0 wa, 0.0 hi, 0.1 si,          | 0.0 st |
| 2018-12-27 12:38:2<br>top - 18:21:07 up | 1.163219<br>2:04, 2 users, load average: 0.90, 0.58, 0.52 |        |
| Tasks: 164 total,                       | 1 running, 163 sleeping, 0 stopped, 0 zombie              |        |
| %Cpu(s): 1.7 us,                        | 1.9 sy, 0.0 ni, 96.3 id, 0.0 wa, 0.0 hi, 0.1 si,          | 0.0 st |
| 2018-12-27 12:38:2<br>top - 18:21:09 up | 2.466329<br>2:04, 2 users, load average: 0.83, 0.57, 0.52 |        |
| Tasks: 164 total,                       | 1 running, 163 sleeping, 0 stopped, 0 zombie              |        |
| %Cpu(s): 1.7 us,                        | 1.9 sy, 0.0 ni, 96.3 id, 0.0 wa, 0.0 hi, 0.1 si,          | 0.0 st |
| 2018-12-27 12:38:2<br>top - 18:21:10 up | 3.768254<br>2:04, 2 users, load average: 0.83, 0.57, 0.52 |        |
| Tasks: 164 total,                       | 1 running, 163 sleeping, 0 stopped, 0 zombie              |        |
| %Cpu(s): 1.7 us,                        | 1.9 sy, 0.0 ni, 96.3 id, 0.0 wa, 0.0 hi, 0.1 si,          | 0.0 st |
| 2018-12-27 12:38:2<br>top - 18:21:11 up | 5.010979<br>2:04, 2 users, load average: 0.83, 0.57, 0.52 |        |
| Tasks: 164 total,                       | 1 running, 163 sleeping, 0 stopped, 0 zombie              |        |
| %Cpu(s): 1.7 us,                        | 1.9 sy, 0.0 ni, 96.3 id, 0.0 wa, 0.0 hi, 0.1 si,          | 0.0 st |
| 2018-12-27 12:38:2<br>top - 18:21:12 up | 6.312801<br>2:04, 2 users, load average: 0.83, 0.57, 0.52 |        |

| 2018-12-27 12:38:2<br>top - 18:21:12 up | 6.312801<br>2:04, 2 users, load aver | age: 0.83, 0.57, 0.52   |        |
|-----------------------------------------|--------------------------------------|-------------------------|--------|
| Tasks: 164 total,                       | 2 running, 162 sleeping,             | 0 stopped, 0 zombie     |        |
| %Cpu(s): 1.7 us,                        | 1.9 sy, 0.0 ni, 96.3 id,             | 0.0 wa, 0.0 hi, 0.1 si, | 0.0 st |
| 2018-12-27 12:38:2<br>top - 18:21:14 up | 7.618552<br>2:04, 2 users, load aver | age: 1.08, 0.63, 0.54   |        |
| Tasks: 164 total,                       | 2 running, 162 sleeping,             | 0 stopped, 0 zombie     |        |
| %Cpu(s): 1.7 us,                        | 1.9 sy, 0.0 ni, 96.3 id,             | 0.0 wa, 0.0 hi, 0.1 si, | 0.0 st |
| 2018-12-27 12:38:2<br>top - 18:21:15 up | 8.940408<br>2:04, 2 users, load aver | age: 1.08, 0.63, 0.54   |        |
| Tasks: 164 total,                       | 2 running, 162 sleeping,             | 0 stopped, 0 zombie     |        |
| %Cpu(s): 1.7 us,                        | 1.9 sy, 0.0 ni, 96.3 id,             | 0.0 wa, 0.0 hi, 0.1 si, | 0.0 st |
| 2018-12-27 12:38:3<br>top - 18:21:16 up | 0.245633<br>2:04, 2 users, load aver | age: 1.08, 0.63, 0.54   |        |
| Tasks: 164 total,                       | 2 running, 162 sleeping,             | 0 stopped, 0 zombie     |        |
| %Cpu(s): 1.7 us,                        | 1.9 sy, 0.0 ni, 96.3 id,             | 0.0 wa, 0.0 hi, 0.1 si, | 0.0 st |
| 2018-12-27 12:38:3<br>top - 18:21:18 up | 1.568335<br>2:04, 2 users, load aver | age: 1.08, 0.63, 0.54   |        |
| Tasks: 164 total,                       | 1 running, 163 sleeping,             | 0 stopped, 0 zombie     |        |
| %Cpu(s): 1.7 us,                        | 1.9 sy, 0.0 ni, 96.3 id,             | 0.0 wa, 0.0 hi, 0.1 si, | 0.0 st |
| 2018-12-27 12:38:3<br>top - 18:21:19 up | 2.866122<br>2:04, 2 users, load aver | age: 1.00, 0.62, 0.53   |        |
| Tasks: 164 total,                       | 1 running, 163 sleeping,             | 0 stopped, 0 zombie     |        |
| %Cpu(s): 1.7 us,                        | 1.9 sy, 0.0 ni, 96.3 id,             | 0.0 wa, 0.0 hi, 0.1 si, | 0.0 st |
| 2018-12-27 12:38:3<br>top - 18:21:20 up | 4.208836<br>2:04, 2 users, load aver | age: 1.00, 0.62, 0.53   |        |

2018-12-27 12:38:44.878114 top - 18:21:31 up 2:04, 2 users, load average: 1.31, 0.70, 0.56 Tasks: 164 total, 1 running, 163 sleeping, 0 stopped, 0 zombie XCpu(s): 1.7 us, 1.9 sy, 0.0 ni, 96.2 id, 0.0 wa, 0.0 hi, 0.1 si, 0.0 st 2018-12-27 12:38:46.156505 top - 18:21:32 up 2:04, 2 users, load average: 1.31, 0.70, 0.56 Tasks: 164 total, 2 running, 162 sleeping, 0 stopped, 0 zombie XCpu(s): 1.8 us, 1.9 sy, 0.0 ni, 96.2 id, 0.0 wa, 0.0 hi, 0.1 si, 0.0 st 2018-12-27 12:38:47.472771 top - 18:21:34 up 2:04, 2 users, load average: 1.37, 0.72, 0.57 Tasks: 164 total, 2 running, 162 sleeping, 0 stopped, 0 zombie XCpu(s): 1.8 us, 2.0 sy, 0.0 ni, 96.2 id, 0.0 wa, 0.0 hi, 0.1 si, 0.0 st 2018-12-27 12:38:47.472771 top - 18:21:35 up 2:04, 2 users, load average: 1.37, 0.72, 0.57 Tasks: 164 total, 1 running, 163 sleeping, 0 stopped, 0 zombie XCpu(s): 1.8 us, 2.0 sy, 0.0 ni, 96.2 id, 0.0 wa, 0.0 hi, 0.1 si, 0.0 st 2018-12-27 12:38:50.203288 top - 18:21:35 up 2:04, 2 users, load average: 1.37, 0.72, 0.57 Tasks: 164 total, 1 running, 163 sleeping, 0 stopped, 0 zombie XCpu(s): 1.8 us, 2.0 sy, 0.0 ni, 96.2 id, 0.0 wa, 0.0 hi, 0.1 si, 0.0 st 2018-12-27 12:38:50.203288 top - 18:21:36 up 2:04, 2 users, load average: 1.37, 0.72, 0.57 Tasks: 164 total, 1 running, 163 sleeping, 0 stopped, 0 zombie XCpu(s): 1.8 us, 2.0 sy, 0.0 ni, 96.2 id, 0.0 wa, 0.0 hi, 0.1 si, 0.0 st 2018-12-27 12:38:51.557935 top - 18:21:38 up 2:04, 2 users, load average: 1.37, 0.72, 0.57 Tasks: 164 total, 1 running, 163 sleeping, 0 stopped, 0 zombie XCpu(s): 1.8 us, 2.0 sy, 0.0 ni, 96.1 id, 0.0 wa, 0.0 hi, 0.1 si, 0.0 st 2018-12-27 12:38:51.557935 top - 18:21:38 up 2:04, 2 users, load average: 1.37, 0.72, 0.57 Tasks: 164 total, 1 running, 163 sleeping, 0 stopped, 0 zombie XCpu(s): 1.8 us, 2.0 sy, 0.0 ni, 96.1 id, 0.0 wa, 0.0 hi, 0.1 si, 0.0 st 2018-12-27 12:38:52.860551 top - 18:21:39 up 2:04, 2 users, load average: 1.42, 0.74, 0.58

6. Modul Praktikum

CHAPTER 2

# IMPLEMENTASI OPENFLOW PADA RASPBERRY PI

#### 1. Tujuan Praktikum

Tujuan dari praktikum ini adalah untuk mengetahui dan mempelajari cara kerja dari SDN (Software Difined Network), *OpenFlow* dan POX controller yang di terapkan pada topologi sederhana. Serta mengetahui kinerja *OpenFlow* pada *Raspberry PI*.

## 2. Teori Dasar

#### **2.1. Software Difined Network**

Software Defined Network (SDN) adalah jaringan komputer yang memisahkan *controller* dan *data plane* dalam perangkat jaringan konvesional. Berkat pemisahan ini, SDN dapat memberikan tampilan jaringan terpusat secara logis dalam satu titik pengelolaan. Hal ini dicapai melalui *open interface* dan abstraksi fungsi tingkat rendah dan mengubah jaringan menjadi *platfrom* yang dapat diprogram secara dinamis menyesuaikan tingkah lakunya.

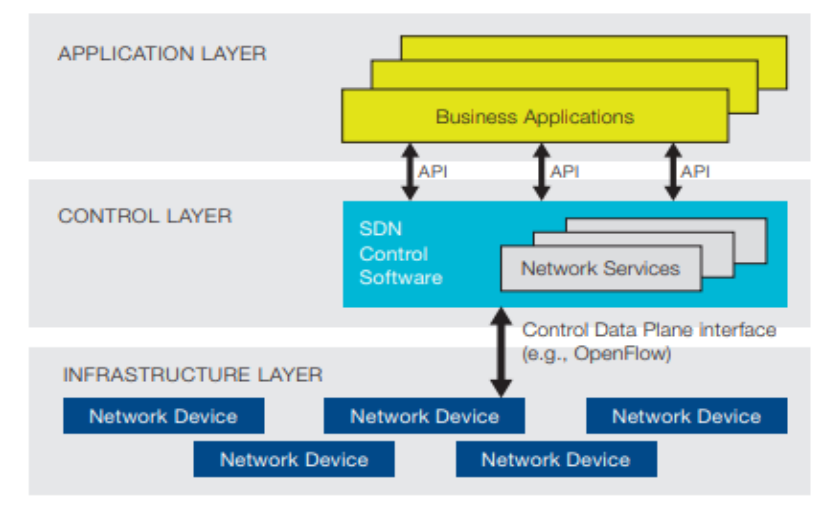

Gambar dibawah ini adalah arsitektur SDN, memiliki 3 layer yaitu :

Gambar 2.1. Arsitektur SDN

- Application layer : berupa aplikasi yang dapat secara langsung dan ekspilisit mendefinisikan network requirement dan network behavior yang diinginkan. Layer ini berkomunikasi dengan Control Layer melalui NorthBound Interface (NBI).
- b. Control layer : entitas kontrol yang memiliki tugas mentranslasikan network requirement yang telah didefinisikan oleh application layer menjadi instruksi-instruksi untuk infrastructure layer dan memb erikan abstract view yang dibutuhkan application layer (abstract view yaitu informasi statistik dan event yang terjadi di jaringan).

c. Infrastructure layer : terdiri dari elemen jaringan yang dapat menerima instruksi dari Control Layer. Interface antara Controller layer dan Data Plane disebut SouthBound Interface (SBI) atau Control-To-Data-Plane Interface (CDPI).

Keuntungan menggunakan Software Defined Network yaitu :

- Operator jaringan dan administrator dapat secara terprogram mengkonfigurasi jaringan yang disederhanakan. Jadi tidak perlu menkonfigurasi yang ribuan perangkat.
- Dapat merubah tingkah laku jaringan secara real time serta dapat menyebarkan aplikasi baru dan layanan jaringan dalam hitungan jam atau hari.
- 8. Dapat memberikan feksibilitas kepada pengelola jaringan untuk mengkonfigurasi, mengelola, mengamankan dan mengoptimalkan sumberdaya jaringan melalui program SDN yang dinamis dan otomatis
- 9. Mendukung satu set API yang memungkinkan untuk mengimplementasikan layanan jaringan umum, termasuk routing, multicast, keamanan, kontrol akses, manajemen bandwidth, rekayasa lalu lintas, kualitas layanan, prosesor dan optimasi penyimpanan, penggunaan

energi, dan semua bentuk kebijakan manajemen, kustom disesuaikan untuk memenuhi tujuan bisnis

10. SDN membuat jaringan tidak begitu banyak "application-aware" sebagai "application-customized" dan aplikasi tidak begitu banyak "network-aware" sebagai "network-capability-aware". Akibatnya, komputasi, penyimpanan, dan sumber daya jaringan dapat dioptimalkan.

#### 2.2. OpenFlow

Pada tahun 2008 Stanford University menyimpulkan bahwa jaringan menjadi infrastuktur yang sangat penting. Namun, inovasi jaringan sangat terhambat oleh karena itu sebagai solusi ide virtualisai jaringan di usulkan di bagian produksi dan eksperimetnal untuk mebuat penelitian *OpenFlow*.

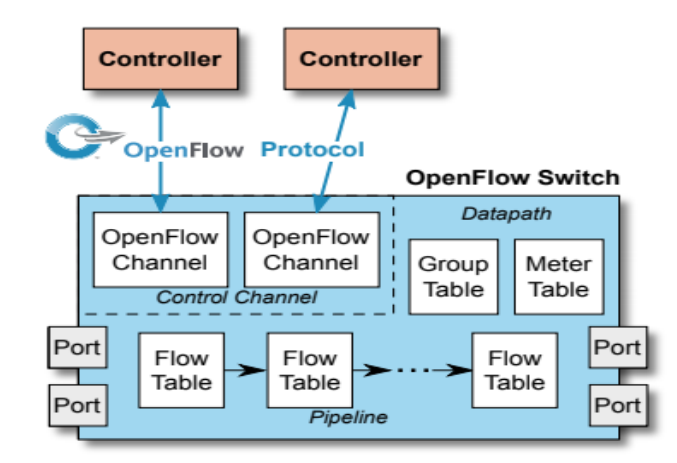

Gambar 2.2. Komponen utama dari Switch OpenFlow

Komponen utama switch OpenFlow v.1.5.1 adalah sebagai berikut

- e. *OpenFlow* Channel : Interface yang menghubungkan setiap *OpenFlow* switch ke *OpenFlow* controller. Melalui interface ini dapat mengkonfigurasi controller, mengelola switch, menerima event dari switch dan mengerim paket keluar. Pengontrol channel switch dapat mendukung single *OpenFlow* channel dengan singgel controller atau beberpa *OpenFlow* channel yang memungkinkan beberapa controller untuk berbagi management switch.
- f. Group Table : Sebuah group table terdiri group entri. Dimana flow entri memiliki ke mampuan untuk mengarahkan group untuk memungkinkan *OpenFlow* mewakili metode forwarding.
- g. Meter Table : Terdiri dari entri meter yang berfungsi untuk mendefinisikan flow meter. Flow meter memungkinkan *OpenFlow* untuk mengimplementasikan berbagi simple operasi QoS, seperti rate-limiting dan dapat di kombinasikan port queue untuk mengimplementasikan kerangka kerja QoS yang kompleks, seperti Diffserv.
- h. Flow Table : Terdiri dari match fields berfungsi untuk mencocokan paket, priority untuk mencari kecocokan dengan flow entry, counter untuk melakukan update saat pencocokan, instruction untuk untuk memodifikasi set action atau pemrosesan pipeline, timeout adalah jumlah waktu maksimum atau idle sebelum flow kadaluarsa oleh switch, cookie adalah

nilai data opaque yang dipilih controller, dan falg berfungsi untuk mengubah manajemen flow entrie.

## 2.3. OpenvSwitch

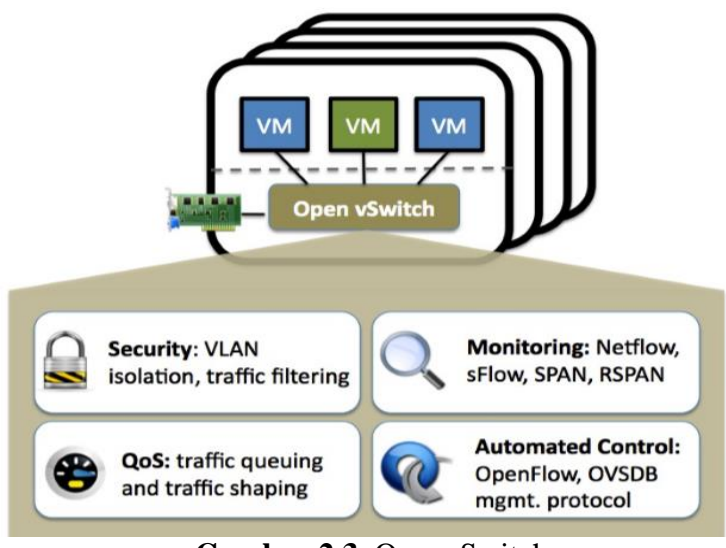

Gambar 2.3. OpenvSwitch

OpenvSwitch adalah perangkat lunak multilayer yang berlisensi dibawah lisensi opensource apche2. Tujuannya adalah untuk mengimplementasikan paltform switch yang mendukung standar interface management dan membuka fungsi forwarding ke ekstensi yang terpogram dan terkontrol.

Openvswitch sangat berfungsi untuk switch virtual di VM. Selain mengekspos standar control dan interface visibilitas ke virtual networking layer, juga di rancang untuk mendukung distribusi di beberapa server fisik. OpenvSwitch mendukung beberapa teknologi virtualisasi berbasis linux termasuk Xen/Xen Server, KVM dan Virtual Box.

Sebagian besar kode ditulis dalam bahasa C dan mudah dipindah ke bahasa lain. OpenvSwitch yang rilis saat ini mendukung fitur-fitur berikut :

j. Standard 802.1Q model VLAN dengan trunk dan access ports

- k. NIC bonding dengan atau tanpa LACP pada upstream switch
- 1. NetFlow, sFlow(R), dan pencerminan untuk peningkatan visibility
- m. QoS (Quality of Service) konfigurasi, dan policing
- n. Geneve, GRE, VXLAN, STT, dan LISP tunneling
- o. 802.1ag manajemen kesalahan konektivitas
- p. OpenFlow 1.0 ditambahkan banyak ekstensi
- q. Konfigurasi database transactional dengan bahasa C dan Python bindings

 r. Kinerja forwarding menjadi lebih baik dengan menggunakan modul kernel linux ( hanya mendukung versi linux 3.10 dan versi lebih baru)

OpenvSwitch juga dapat beroprasi sepenuhnya di userspace tanpa bantuan dari modul kernel. Implementasi usersapce harus lebih mudah ke port daripada switch berbasis kernel. OpenvSwitch didalam userspace dapat mengakses linux atau perangkat DPDK (Data Plane Development Kit). OpenvSwitch dengan userspace data path dan perangkat non DPK dianggap sebagai eksperimental.

Kompenen utama OpenvSwitch yaitu :

- g. ovs-vswitchd : Sebuah daemon yang mengimplementasikan switch, bersama dengan modul kernel linux untuk flowbased switch.
- h. ovsdb-server : Server data base yang ringan bahwa ovs-vswitchd memiliki pertanyaan untuk memperoleh konfigurasinya.
- i. ovs-dpctl : alat untuk mengkonfigurasikan modul kernel switch
- j. script and spec: Membangun RPM untuk Citrix XenServer dan Red Hat Enterprise Linux. RPM XenServer memungkinkan OpenvSwitch untuk di instal pada host Citrix XenServer sebagai pengganti drop-in untuk switch.
- k. ovs-vsctl : Kegunaanya untuk query dan memperbarui konfigurasi ovs-vswitchd.

 ovs-appctl : Mengirimkan perintah untuk menjalankan daemon openvswitch

OpenvSwitch juga menyediakan beberapa tool, yaitu :

- c. ovs-ofctl : Kegunaanya untuk query dan mengontrol switch
   *OpenFlow* dan controller
- d. ovs-pki : Kegunaanya untuk membuat dan mengelola infrrastruktur public-key.

#### 3. Pengenalan Controller

Controller SDN adalah entitas perangkat lunak yang memiliki kontrol eksklusif atas serangkaian abstaraksi dari sumber daya data plane. Controller SDN juga dapat menawarkan contoh model informasi yang diabstraksi, setidaknya ke satu klien. Kontroler SDN dapat diimplementasikan dengan sejumlah komponen perangkat lunak, yang berada pada sejumlah platform fisik.

POX adalah platform yang digunakan untuk pengembangan dan pemodelan pada network kontrol software. POX menggunakan python dalam bahasa pemrogramannya. POX bekerja pada layer control plan sebagai sebuah network contoller. Dalam arsitektur RouteFlow POX berada pada RFProxy yang bertanggung jawab untuk interaksi dengan *OpenFlow* switch (datapath) melalui protokol *OpenFlow*.

#### 4. Pengenalan Sistem Operasi CentOS

CentOS (Community ENTerprise Operating System) adalah sebua operasi sistem bawaan linux. Awalnya dibangun dengan nama Red Hat Enterprise Linux (RHEL). Untuk mengunduh RHEL harus memiliki akun berlangganan RHEL yang aktif dan tidak murah. RHEL sepenuhnya didasarkan pada perangkat lunak open source. Sehingga RHEL berkewajiban untuk melepaskan semua sumber kodenya kepada siapa saja yang berlangganan.

Namun, RHEL membuat sumber kode yang tersedia bagi siapa saja. Dengan menggunakan undang-undang perlindungan merek dagang untuk mencegah orang membangun RHEL versi lain. Kemudian mendistribusikannya dengan berbagai cara dan dilakukan banyak penelitian untuk mengahpus semua logo merek dagang Red Hat dan menjadikan namanya CentOS. CentOS dapat diunduh secara gratis dari situs web CentOS.

CentOS dan RHEL memiliki banyak kesamaan, Versi baru RHEL dirilis setiap 18-24 bulan. Sedangkan CentOS sekitar sebulan setelah tanggal rilis RHEL karena proyek CentOS harus membangun dan melakukan pengujian kembali. Proyek CentOS terdiri dari sukarelawan yang melakukan rekondisi ini, menguji pembaruan, dan memberikan dukungan.

Pembaruan kecil juga dilakukan setiap enam bulan atau lebih, dan ini termasuk semua pembaruan yang dari rilis awal, dukungan perangkat

76

keras tambahan, dan setiap peningkatan teknologi atau fitur baru. CentOS memiliki komunitas dunia yang sangat kuat dengan lebih dari 6 juta sistem terdaftar. Jadi banyak sistem yang diinstal dari disk yang sama dan banyak perusahaan yang mengatur repositori lokal mereka sendiri untuk pembaruan, sehingga diperkirakan ada lebih banyak sistem CentOS di luar perkiraan.

Berikut perangkat lunak repository yang tersedia :

- 3. The CentOS Plus repository : berisi paket yang menggantikan paket asli yang dibangun kembali dari kode sumber RHEL. Ini memecah kompatibilitas biner, jadi bisa mendapatkan perangkat lunak baru yang tidak tersedia.
- The CentOS Extras repository : berisi paket yang digunakan selain paket asli. Menggunakan repositori ini tidak akan merusak kompatibilitas biner, karena tidak akan memperbarui paket asli.

Tentu saja, ada beberapa kerugian ketika menggunakan CentOS di atas RHEL, yaitu :

- 4. CentOS sebagai proyek komunitas tidak dapat memberikan tingkat dukungan yang sama dengan entitas komersial seperti Red Hat
- CentOS harus menerima pembaruan RHEL sebelum pembaruan CentOS dapat dibuat. Namun, penundaan ini tidak signifikan, dan meskipun Proyek CentOS memiliki target 72 jam, pembaruan biasanya dirilis dalam 24 jam.

- 6. CentOS tidak memiliki semua sertifikasi perangkat keras dan perangkat lunak yang tersedia di RHEL
- 7. CentOS tidak menawarkan program ganti rugi jika ada IP atau kode yang melanggar.
- 8.

#### 5. Pengenalan Raspberry PI

## 5.1. Raspberry PI

Raspberry PI adalah sebuah SBC (Single Board Computer) seukuran kartu kredit yang dikembangkan oleh Yayasan Raspberry PI di Inggris (UK) dengan maksud untuk memicu pengajaran ilmu pengetahuan dasar komputer disekolah-sekolah. Raspberry PI diproduksi melalui lisensi manufaktur yang berkaitan dengan elemen 14/Premier Farnell dan RS komponen.

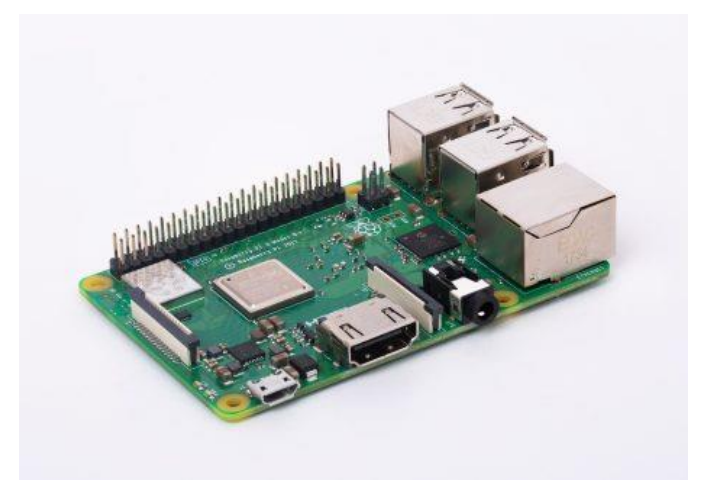

Gambar 5.1. Raspberry PI

#### 5.2. Raspberry PI 3 Model B

Raspberry PI 3 adalah generasi ketiga dari Raspberry PI, menggantikan Raspberry PI 2 Model B pada Februari 2016. Raspberry PI3 memiliki bentuk yang identik dengan Raspberry PI 2 sebelumnya (dan Pi 1 Model B +) dan memiliki kompatibilitas lengkap dengan Raspberry PI 1 dan 2. Pada perangkat terbarunya ini Raspberry menambahkan fitur built- in wireless dan processor yang lebih bertenaga yang belum pernah dimiliki pada versi sebelumnya. Spesifikasi tdapat dilihat pada tabel 5.1

| Spesifikasi          | Keterangan                              |
|----------------------|-----------------------------------------|
| SOC (System On Chip) | BCM2837                                 |
| Prosesor             | 1.2GHz 64-bit quad-core ARMv8 CPU       |
| Memory/RAM           | 1 GB SDRAM 400MHz                       |
| GPU                  | VideoCore IV 3D graphics core           |
| Wireless Adapter/LAN | 802.1 In Wireless LAN                   |
|                      | Bluetooth 4.1 (built in), Bluetooth Low |
| Bluetooth            | Energy(BLE)                             |
| GPIO                 | 40 Pin                                  |
| Port USB             | 4 USB Port                              |

Tabel 5.1 Spesifikasi Raspberry PI Model B

| Card Stroge                 | Micro SD card slot (now push-pull rather than pushpush)                                                                                          |
|-----------------------------|----------------------------------------------------------------------------------------------------|
| Port Ethernet               | 1 Ethernet Port                                                                                                    |
| External Audio dan<br>Video | <ul><li>Full HDMI port, Camera interface (CSI),</li><li>Display interface (DSI), Combined</li><li>3.5mm audio jack and composite video</li></ul> |
| Power Supply                | Micro USB Power Input Up to 2.5A                                                                                                    |

#### 5.3. Sistem Operasi Rasberry PI

Sistem operasi yang digunakan oleh *Raspberry PI* biasa disebut Rasbian. Sistem operasi bebas berbasis Debian GNU / LINUX dan dioptimalkan untuk perangkat keras *Raspberry PI* (arsitektur prosesor ARMHF). Raspbian dilengkapi dengan lebih dari 35.000 paket, atau perangkat lunak precompiled paket dalam format yang bagus untuk kemudahan instalasi pada *Raspberry PI*. Awal di rilis sejak Juni 2012, menjadi distribusi yang terus aktif dikembangkan dengan penekanan pada peningkatan stabilitas dan kinerja sebanyak mungkin. Meskipun Debian menghasilkan distribusi untuk arsitektur lengan, Rasbian hanya kompatibel dengan versi yang lebih baru dari yang digunakan pada *Raspberry PI* (ARMv7 CPU-A dan vs *Raspberry PI* ARMv6 CPU yang lebih tinggi).

#### 6. Pengenalan Aplikasi

## 6.1. Oracel VM VirtualBox

Oracle VM VirtualBox adalah perangkat lunak virtualisai crossplatform yang dapat menjalankan beberapa sistem operasi seperti windows,mac, dan linux pada saat yang bersamaan sehingga memperluas kemampuan komputer yang ada. Didesain untuk digunakan pada sistem mulai dari ultra-book hingga hardware kelas server high-end, Oracle VM VirtualBox ringan dan mudah dipasang dan digunakan.

Berikut beberapa keuntungan menggunakan Oracle virtual box :

- Menjalankan beberapa sistem operasi secara bersamaan : VirtualBox dapat menjalankan lebih dari satu sistem operasi secara bersamaan tanpa harus reboot untuk menggunakannya
- Instalasi perangkat lunak lebih mudah : Dengan VirtualBox, pengaturan yang begitu kompleks dapat dimasukkan ke dalam mesin virtual.
- 7. Pengujian dan pemulihan kerusakan : Dengan cara ini dapat dengan bebas bereksperimen dengan lingkungan komputasi. Jika ada yang salah dapat dengan mudah beralih kembali ke pengaturan sebelumnya dan menghindari backup dan restores yang terlalu sering.
- 8. Konsolidasi infrastruktur : Virtualisasi dapat secara signifikan mengurangi biaya perangkat keras dan listrik.

Fitur utama Oracle VM virtual box :

- 5. Portabilitas : VirtualBox berjalan pada sejumlah sistem operasi 32-bit dan 64-bit. VirtualBox adalah apa yang disebut "host" hypervisor atau hypervisor tipe 2. VirtualBox memerlukan sistem operasi yang sudah ada untuk diinstal. Dengan demikian dapat berjalan bersama aplikasi yang ada pada host itu.
- 6. Tidak diperlukan virtualisasi hardware : VirtualBox tidak memerlukan fitur prosesor yang dibangun ke dalam perangkat keras yang lebih baru seperti Intel VT-x atau AMD-V. Berbeda dengan banyak virtualisasi lainnya, dapat menggunakan VirtualBox bahkan pada perangkat keras yang lebih lama di mana fitur-fitur ini tidak ada.
- 7. Guest Addtion : VirtualBox Guest Additions adalah paket perangkat lunak yang dapat diinstal di dalam sistem tamu yang didukung untuk meningkatkan kinerja mereka dan untuk memberikan integrasi dan komunikasi tambahan dengan sistem host.
- 8. Dukungan perangkat keras yang hebat. VirtualBox mendukung:
  - g. Guest Multiprocessing : VirtualBox dapat menyajikan hingga 32 CPU virtual ke setiap mesin virtual, terlepas dari berapa banyak core CPU yang secara fisik ada pada host Anda.
  - h. Dukungan perangkat USB : VirtualBox mengimplementasikan pengendali USB virtual dan memungkinkan untuk menghubungkan perangkat USB ke mesin virtual tanpa harus menginstal driver

khusus pada host. Dukungan USB tidak terbatas pada kategori perangkat tertentu.

- i. Dukungan ACPI : Advanced Configuration and Power Interface (ACPI) didukung penuh oleh VirtualBox. Ini memudahkan kloning gambar PC dari mesin asli sehingga mesin virtual pihak tiga menjadi VirtualBox. Dengan dukungan status daya ACPI yang unik, VirtualBox bahkan dapat melaporkan ke sistem operasi tamu yang mengetahui ACPI status daya dari host. Untuk sistem seluler yang menggunakan baterai, tamu dapat mengaktifkan penghematan energi dan memberi tahu pengguna tentang kekuatan yang tersisa.
- j. Resolusi Multilayer : VirtualBox mesin virtual mendukung resolusi multilayer dari layar fisik, memungkinkan untuk tersebar di sejumlah besar layar yang terpasang ke sistem host.
- k. Dukungan iSCSI internal : Fitur unik ini memungkinkan untuk menghubungkan mesin virtual langsung ke server penyimpanan iSCSI tanpa melalui sistem host. VM mengakses target ISCSI secara langsung tanpa tambahan biaya yang diperlukan untuk mem-virtualisasi hard disk dalam file container.
- PXE Network boot : Kartu virtual network terintegrasi dari VirtualBox sepenuhnya mendukung booting jarak jauh melalui Preboot Execution Environment (PXE).

#### 6.2. VNC

Virtual Network Computing (VNC) merupakan sebuah software remote kontrol, dimana dengan melalui software ini suatu komputer dapat melakukan akses untuk bekerja di suatu komputer lain yang terhubung dengan jaringan. Pada grafis desktop sharing sistem yang menggunakan remote Bingkai Buffer protocol (RFB) untuk kontrol jarak jauh dengan computer lain. Ini mentransmisikan *keyboard* dan *mouse* dari satu komputer ke komputer lain, merelay grafis layar pembaruan kembali ke arah yang lain melalui jaringan. Perangkat lunak ini terdiri dari sebuah server dan aplikasi klien untuk mengontrol layar komputer lain dari jarak jauh.

#### 6.3. Angry IP Scanner

Angry IP Scanner adalah pemindai alamat IP dan port yang sangat cepat dengan rentang alamat IP apapun. Teramsuk cross platform yang sangat ringan, sehingga mudah digunakan dimana saja. Juga memiliki fungsi seperti informasi NetBIOS (nama computer, nama workgroup), rentang alamat ip favorit, deteksi server web, dll.

Hasil pemindaian dapat disimpan ke file daftar CSV, TXT, XML atau IP-Port. Dengan bantuan plugin, Angry IP Scanner dapat mengumpulkan informasi apa pun tentang IP yang dipindai. Untuk meningkatkan kecepatan pemindai, menggunakan pendekatan multithread. Yaitu sebuah thread pemindaian terpisah yang dibuat untuk setiap alamat IP yang dipindai. [15]

#### 6.4.iPerf

iPerf dikembangkan secara oronal oleh NLANR atau DAST. Namun pada prinsipnya, iPerf dikembangkan oleh ESnet atau Lawrence Berkeley National Laboratory dan dirilis di bawah lisensi BSD threeclause.

iPerf adalah perangkat lunak untuk pengukuran aktif dari bandwidth maksimum yang dapat dicapai pada jaringan. Mendukung penyetelan berbagai parameter yang terkait dengan pengaturan waktu, buffer dan protokol (TCP, UDP, SCTP dengan IPv4 dan IPv6). Setiap tes itu melaporkan bandwidth, kerugian, dan parameter lainnya.

Berikut beberapa fitur iPerf :

- 7. TCP dan SCTP
  - d. Mengukur bandwidth
  - e. Melaporkan ukuran MSS/MTU dan mengukur ukuran baca
  - f. Mendukung ukuran TCP melalui soket buffer.
- 8. UDP
  - e. Klien dapat membuat UDP dari bandwidth yang ditentukan.
  - f. Menghitung packet loss
  - g. Menghitung delay jitter
  - h. Mampu mengirim data dalam waktu yang bersamaan
- Dapat digunakan di Windows, Linux, Android, MacOS X, FreeBSD, OpenBSD, NetBSD, VxWorks, Solaris, dll.
- 10. Klien dan server dapat memiliki beberapa koneksi simultan (opsi -P).

- 11. Server menangani banyak koneksi, dalam kali satu tes.
- 12. Dapat menentukan waktu pengiriman data (opsi -t), dan jumlah data untuk ditransfer (-n atau opsi -k).

## 7. Persiapan Praktikum

- 1. Modul praktikum.
- PC/Laptop yang dilengkapi dengan aplikasi VNC, virtual box dan angry ip scanner
- 3. Raspberry PI yang telah ter-install operasi sistem
- 4. Power Suply untuk Raspberry PI
- 5. Adapter converter USB ke Ethernet sebenyak 4 buah
- 6. Kabel Ethernet/LAN 4 buah
- 7. Koneksi LAN dan Internet.

## 8. Langkah-langkah praktikum

## A. Install dan Konfigurasi Openvswitch Pada Raspberry

- Sambungkan power suply ke *Raspberry PI*, converter usb to Ethernet dan sambungkan pula kabel Ethernet dari port Ethernet *Raspberry PI* ke laptop/pc.
- 2. Buka aplikasi angry ip scanner dan cari IP dari *Raspberry PI* yang di gunakan.

| Scan Go to Comm     | ands Favori | tes Tools Help            |            |
|---------------------|-------------|---------------------------|------------|
| IP Range: 192.168.1 | .1 to       | 192.168.1.15 IP Range 🗸 🔅 |            |
| Hostname: DESKTOP   | -NVNS6DS    | P† Netmask ~              | ► Start 📰  |
| IP                  | Ping        | Hostname                  | Ports [0+] |
| 192.168.1.1         | 0 ms        | DESKTOP-NVNS6DS           | [n/s]      |
| 9192.168.1.2        | 0 ms        | [n/a]                     | [n/s]      |
| 192.168.1.3         | [n/a]       | [n/s]                     | [n/s]      |
| 9192.168.1.4        | [n/a]       | [n/s]                     | [n/s]      |
| 9192.168.1.5        | [n/a]       | [n/s]                     | [n/s]      |
| 9192.168.1.6        | [n/a]       | [n/s]                     | [n/s]      |
| 9192.168.1.7        | [n/a]       | [n/s]                     | [n/s]      |
| 9192.168.1.8        | [n/a]       | [n/s]                     | [n/s]      |
| 9 192.168.1.9       | [n/a]       | [n/s]                     | [n/s]      |
| 9192.168.1.10       | [n/a]       | [n/s]                     | [n/s]      |
| 9192.168.1.11       | [n/a]       | [n/s]                     | [n/s]      |
| 9192.168.1.12       | [n/a]       | [n/s]                     | [n/s]      |
| 9192.168.1.13       | [n/a]       | [n/s]                     | [n/s]      |
| 9192.168.1.14       | [n/a]       | [n/s]                     | [n/s]      |
| 92.168.1.15         | [n/a]       | [n/s]                     | [n/s]      |
|                     |             |                           |            |
|                     |             |                           |            |

## Gambar 8.1. Scan IP

| VI 192.168.12 - Properties - I                                                                                |        | № 192.168.1.2 - VNC Viewer       -       ×         № Authentication       ×         VNC Server:       192.168.1.2::5900         Username:       pi         Password:       •         Catchphrase:       Swim east polygon.         Catchphrase:       Swim east polygon.         Signature:       6e-70-5e-5c-a8-ba-1b-d2         OK       Cancel |
|----------------------------------------------------------------------------------------------------|--------|----------------------------------------------------------------------------------------------------|
| ☑ Use single sign-on if VNC Server supports it         Privacy         ☑ Update desktop preview automatically | Cancel | Stop                                                                                                    |

3. Setelah mendapatkan IP dari *Raspberry PI*, buka aplikasi vnc dan remot *Raspberry PI* menggunakan aplikasi tersebut.

Gambar 8.2. Remote Raspberry PI

- Setelah raspberry telah berhasil di remote menggunakan aplikasi vnc
   Buka Terminal dan lakukan langkah berikut :
  - a. Masuk kedalam root dengan mengetikan perintah "sudo su"
  - b. Update Raspberry PI dengan mengetikan perintah "sudo apt-get update"

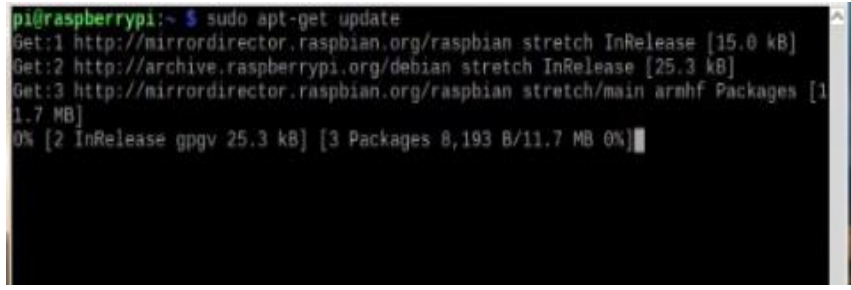

Gambar 8.3 .Update Raspberry

- 5. Buka browser dan buka situs openvswitch.org. setelah itu klik download dan cek openvswitch versi berapa yang ingin di install packagenya ke raspberry (pada praktikum ini menggunakan openvswitch v2.10.0)
- Buka terminal kembali dan download openvswitch dengan mengetikan perintah "wget <u>http://openvswitch.org/releases/openvswitch-</u> <u>2.10.0.tar.gz</u>"

root@raspberrypi:/home/pi# wget http://openvswitc.org/releases/openvswitch-2.10.0.tar.gz --2018-10-03 07:23:56-- http://openvswitc.org/releases/openvswitch-2.10.0.tar.gz Resolving openvswitc.org (openvswitc.org)...

Gambar 8.4. Download OpenvSwitch

- Ekstrak file yang telah di download dengan mengetikan command berikut pada terminal "tar –xvf openvswitch-.2.10.0.tar.gz"
- 8. Ketik "Is" pada terminal dan pastikan terdapat file openvswitch
- 9. Memasang package python simplejson, python qt4, build essential, libssl-dev, gcc, libtool,autoconf, automake, pkg config dan package uml utilities dengan mengetikan "apt-get install python-simplejson python-q4 libssl-dev python-twisted-conch automake autoconf gcc uml-utilities libtool build-essential pkg-config"

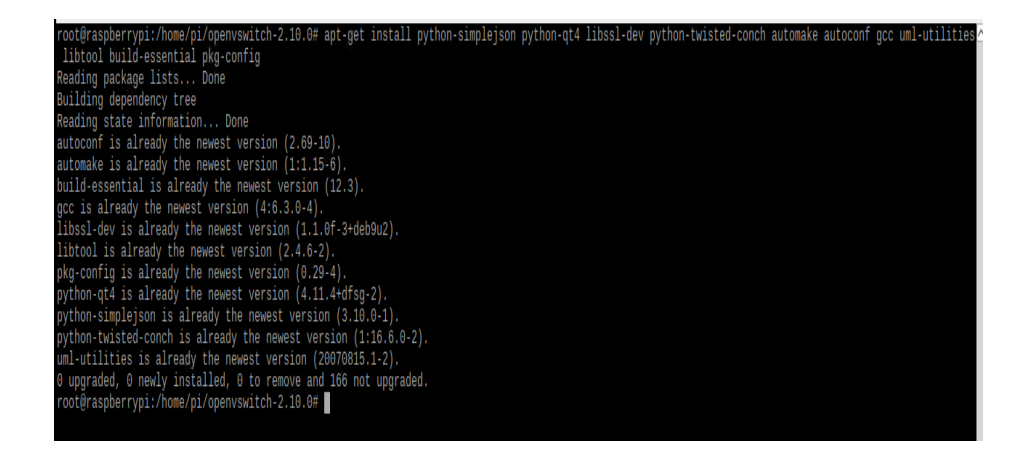

## Gambar 8.5. Install Package

10. Mencari headers linux yang cocok "apt-search linux headers" dan lihat pilihan "header file for linux" (pada praktikum ini memilih header 4.9.0-6 yang paling bawah)

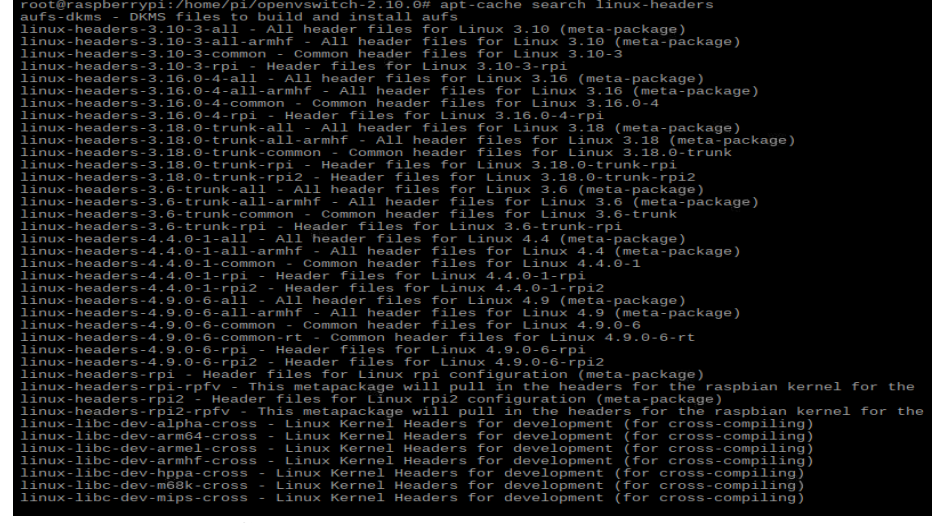

Gambar 8.6. Mencari Header Linux

11. Instal headers dengan perintah "apt-get install -y linux headers-

## 4.9.0-6-rpi"

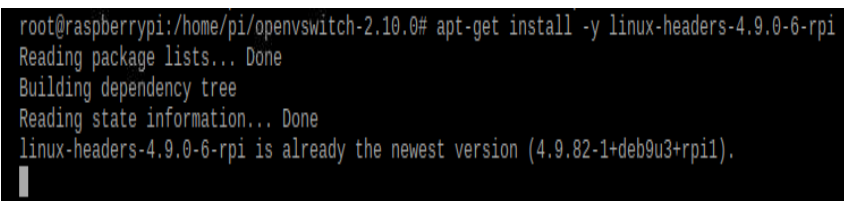

Gambar 8.7. Install Header Linux

12. Lakukan konfigurasi dengan dengan mengetikkan "./configure -with-linux=/lib/modules/4.9.0-6/build" dan dilanjutkan dengan mebuat dan menginstall yang telah di konfigurasikan dengan menggetikan "make && make install"

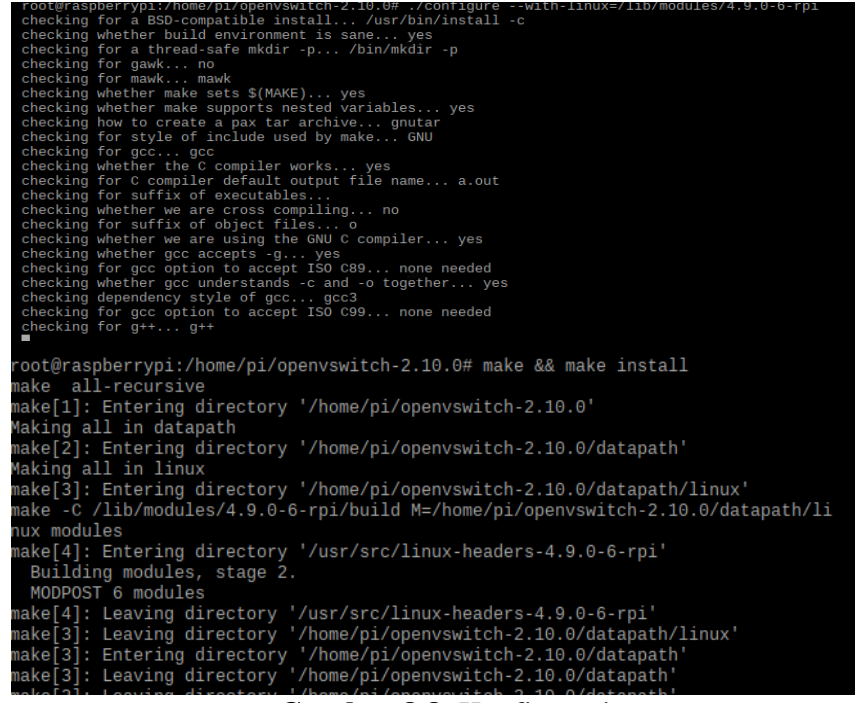

Gambar 8.8. Konfigurasi

13. Masuk ke dalam file linux yang berada diderektori datapath dengan mengetikan "cd datapath/linux" setelah itu menambahkan kernel openvswitch ke kernel linux dengan perintah "modprobe openvswitch"

root@raspberrypi:/home/pi/openvswitch-2.10.0# cd datapath/linux root@raspberrypi:/home/pi/openvswitch-2.10.0/datapath/linux# modprobe openvswitch Gambar 8.9. Membuat kernel openvswitch 14. Pastikan telah dibuat openvswitch dalam file modules dengan mengetikan pada terminal "cat /etc/modules" jika belum terbuat ketikan "echo "openvswitch" >> /etc/modules" dan cek kembali

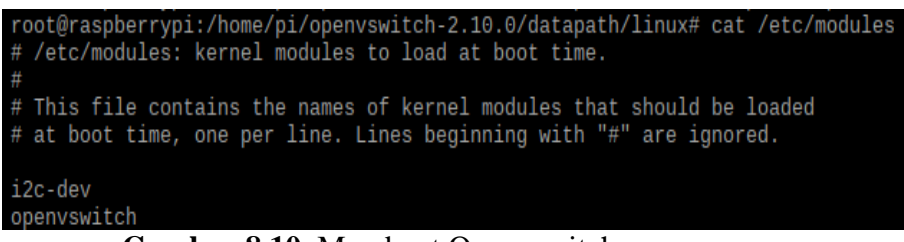

Gambar 8.10. Membuat Openvswitch

- 15. Setelah itu keluar dari file linux dan datapath dengan mengetikan "cd ../.." dan membuat folder *ovs-vswitchd.conf* dengan cara "touch /usr/local/etc/ovs-vswitchd.conf".
- 16. Membuat direktori "mkdir -p /usr/local/etc/openvswitch".
- 17. Membuatdatabase"ovsdb-toolcreate

/usr/local/etc/openvswitch/conf.db vswitchd/vswitch.ovsschema".

 Membuat file script "nano script" dan isi file tersebut dengan kode di bawah ini :

#! /bin/bash

ovsdb-server --remote=punix:/usr/local/var/run/openvswitch/db.sock --

remote=db:Open\_vSwitch,Open\_vSwitch,manager\_options --private-

key=db:Open\_vSwitch,SSL,pr\$

ovs-vswitchd --pidfile --detach

ovs-vsctl --no-wait init

ovs-vsctl show

19. Ketikan pada terminal "chmod +x script" berguna untuk mengurangi

atau menambah pemakai untuk mengakses file

- 20. Run file script "./script"
- 21. Konfigurasi port-port pada Raspberry PI

```
Port br0 : ovs-vsctl add-br br0
```

- Port eth1 : ovs-vsctl add-port br0 eth1 (ulangi untuk eth2,eth3,eth4)
- 22. Cek port yang telah di konfigurasi "ovs-vsctl show"

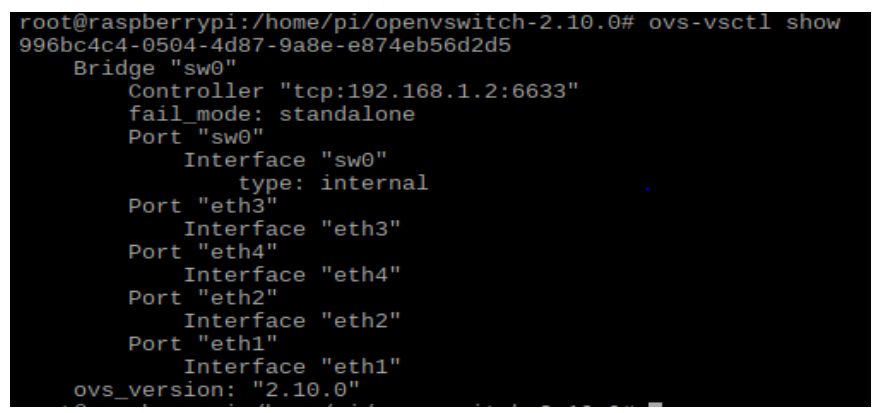

Gambar 8.11. Port yang telah di konfigurasi

- 23. Pastikan port dalam status up. Cek pada perintah "ifconfig". Jika belum maka ketikan perintah "ifconfig eth1 0 up" (begitu pula jika terjadi pada eth2, eth3, eth4)
- 24. Konfigurasi IP Controller "ovs-vsctl set-controller br0 tcp:192.168.1.2" dan pastikan konfigurasi berhasil "ovs-vsctl show"
- 25. Mengecek status controller yang sudah terhubung atau tidak terhubung "ovs-vsctl list controller"

| root@raspberrypi:/ho | <pre>mme/pi/openvswitch-2.10.0# ovs-vsctl list controller</pre>                |
|----------------------|--------------------------------------------------------------------------------|
| connection mode      | : out-of-band                                                                  |
| controller burst lin | nit: []                                                                        |
| controller rate limi | it: []                                                                         |
| enable async message | 28: []                                                                         |
| external ids         | : {}                                                                           |
| inactivity probe     | : 0                                                                            |
| is_connected         | : false                                                                        |
| local_gateway        | : []                                                                           |
| local_ip             | : []                                                                           |
| local_netmask        | : []                                                                           |
| max_backoff          | : []                                                                           |
| other_config         | : {disable-in-of-band="true"}                                                  |
| role                 | : other                                                                        |
| status               | : {last_error="No route to host", sec_since_disconnect="10", state=CONNECTING] |
| target               | : "tcp:192.168.1.2:6633"                                                       |

Gambar 8.16. Controller Status

- B. Controller POX
- Buka Virtual Box dan aktifakn OS yang kalian telah di instal (Pada praktikum ini menggunakan CentOS)
- Buka directory root "su" dan masukan password. Install POX Controller "git clone <u>http://github.com/noxrepo/pox</u>" jika belum terdapat package git pada CentOS, install terlebih dahulu "sudo yum install git"
- Setelah Install selesai masuk ke dalam folder pox dan run "./pox.py forwarding l2.\_learning

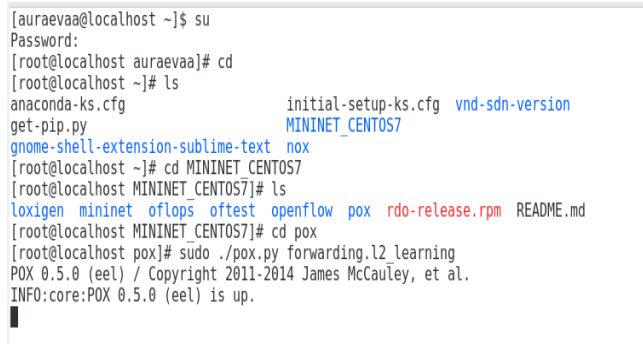

Gambar 8.17. Run POX Controller

## C. Pengambilan Data

1. Install iPerf pada Host1 dan Host2 pada direktori root "sudo apt-

## get install iperf"

2. Setelah itu jalankan iperf sebagai serever di salah satu host "iperf -

s" untuk menambahkan interfal data "iperf -s -i 1"

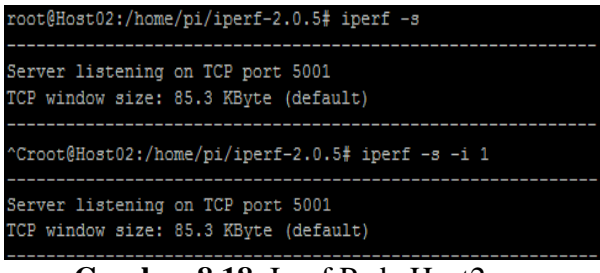

Gambar 8.18. Iperf Pada Host2

3. Jalankan iperf sebagai client di salah satu host "iperf -c

192.168.2.2 " untuk menentukan waktu pengiriman data "iperf-c

192.168.2.2 -і 1 -t 20"

| root@Host01:/home/pi/iperf-2.0.5# iperf -c 192.168.2.2                                   |
|------------------------------------------------------------------------------------------|
| Client connecting to 192.168.2.2, TCP port 5001<br>TCP window size: 43.8 KByte (default) |
| root@Host01:/home/pi/iperf-2.0.5# iperf -c 192.168.2.2 -i 1 -t 20                        |
| Client connecting to 192.168.2.2, TCP port 5001<br>TCP window size: 43.8 KByte (default) |

Gambar 8.19. Iperf Pada Host1

4. Lakukan juga untuk UDP dengan cara yang sama pada nomor 2

dan 3 namun di tambahkan "-u" di akhir perintah

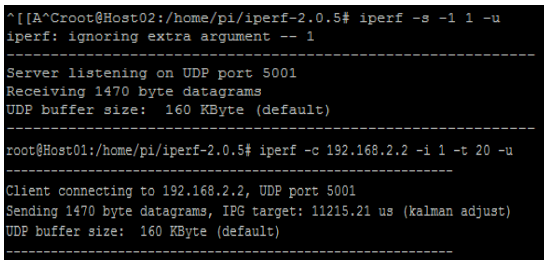

Gambar 8.20 : Iperf untuk UDP

 Laukan juga dengan ICMP. Yaitu melakukan PING pada salah satu host "ping 192.168.2.2". Melakukan PING dengan waktu yang di tentukan "ping –c 20 192.168.2.2"

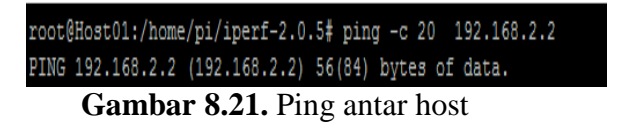

#### TUGAS DAN EVALUASI

Lakukan pengujian hos-host, host-switch dan switch-controller dengan parameter sebagai berikut :

- a. TCP : Mengirim Data selama 20 detik
- b. UDP : Mengirim Data selama 20 detik
- c. Melakukan PING selama 20detik

Dari jendela pelatihan, catatlah data yang telah di dapat dari hasil pelatihan tersebut ke dalam bentuk tabel. Lakukan perhitungan dengan kategori throughput, delay, jitter paket loss dan buatkan grafik dari setiap kagetori. Kemudian jawablah pertanyaan-pertanyaan berikut :

- 1. Lakukan analisis terhadap parameter yang telah di hitung dan jelaskan!
- Dari grafik yang telah di buat, jelaskan perubahan yang terjadi setiap kategorinya!
- 3. Jika kategori paket loss tidak 0%, maka ada beberapa total paket yang hilang?
- 4. Jelaskan kinerja OpenFlow pada raspberry dari data yang anda dapat!
- Jelaskan kesimpulan yang anda dapatkan bedasarkan percobaan yang telah dilakukan!